# **Operating Instructions**

Radar sensor for continuous level measurement

# **VEGAPULS C 11**

Two-wire: 4 ... 20 mA

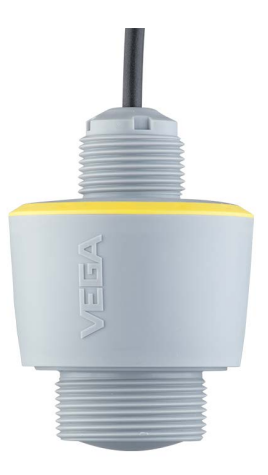

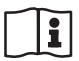

Document ID: 58340

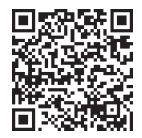

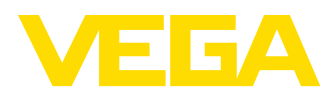

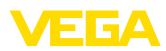

# Contents

| 1  | Abou  | t this document                                  | 4  |
|----|-------|--------------------------------------------------|----|
|    | 1.1   | Function                                         | 4  |
|    | 1.2   | Target group                                     | 4  |
|    | 1.3   | Symbols used                                     | 4  |
| 2  | For y | our safety                                       | 5  |
|    | 2.1   | Authorised personnel                             | 5  |
|    | 2.2   | Appropriate use                                  | 5  |
|    | 2.3   | Warning about incorrect use                      | 5  |
|    | 2.4   | General safety instructions                      | 5  |
|    | 2.5   | Mode of operation - Radar signal                 | 6  |
|    | 2.6   | Installation and operation in the USA and Canada | 6  |
| 3  | Produ | uct description                                  | 7  |
|    | 3.1   | Configuration                                    | 7  |
|    | 3.2   | Principle of operation                           | 8  |
|    | 3.3   | Adjustment                                       | 8  |
|    | 3.4   | Packaging, transport and storage                 | 9  |
|    | 3.5   | Accessories                                      | 10 |
| 4  | Mour  | ntina                                            | 11 |
|    | 4.1   | General instructions                             | 11 |
|    | 4.2   | Mounting versions                                | 11 |
|    | 4.3   | Mounting instructions                            | 12 |
|    | 4.4   | Measurement setup - Flow                         | 17 |
| 5  | Conn  | ecting to power supply                           | 20 |
| -  | 51    | Prenaring the connection                         | 20 |
|    | 5.2   | Wiring plan                                      | 20 |
|    | 5.3   | Switch-on phase                                  | 20 |
| 6  | Acce  | ss protection                                    | 22 |
| -  | 61    | Bluetooth radio interface                        | 22 |
|    | 6.2   | Protection of the narameterization               | 22 |
|    | 6.3   | Storing the codes in myVEGA                      | 23 |
| 7  | Setur | with smartphone/tablet (Bluetooth)               | 24 |
| '  | 7 1   | Pronarations                                     | 24 |
|    | 72    | Connecting                                       | 24 |
|    | 7.3   | Parameter adjustment                             | 25 |
| Q  | Sotur | with PC/notebook (Bluetooth)                     | 26 |
| 0  | 8 1   | Pronarations                                     | 26 |
|    | 8.2   | Connecting                                       | 20 |
|    | 8.3   | Parameter adjustment                             | 20 |
| •  | Adius | shares many                                      |    |
| 9  | Aujus |                                                  | 20 |
|    | 9.1   | Menu overview                                    | 28 |
|    | 9.2   |                                                  | 30 |
| 10 | Diagr | nostics and servicing                            | 34 |
|    | 10.1  | Maintenance                                      | 34 |
|    | 10.2  | Rectify faults                                   | 34 |
|    | 10.2  |                                                  |    |

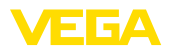

|    | 10.4<br>10.5<br>10.6<br>10.7         | Status messages according to NE 107<br>Treatment of measurement errors<br>Software update<br>How to proceed if a repair is necessary | 35<br>37<br>41<br>42       |
|----|--------------------------------------|----------------------------------------------------------------------------------------------------|----------------------------|
| 11 | Dism                                 | ount                                                                                                    | 43                         |
|    | 11.1<br>11.2                         | Dismounting steps<br>Disposal                                                                                                    | 43<br>43                   |
| 12 | Certi                                | icates and approvals                                                                                                    | 44                         |
|    | 12.1<br>12.2<br>12.3<br>12.4<br>12.5 | Radio licenses<br>Approvals for Ex areas<br>Conformity<br>NAMUR recommendations<br>Environment management system                     | 44<br>44<br>44<br>44       |
| 13 | Supp                                 | lement                                                                                                    | 46                         |
|    | 13.1<br>13.2<br>13.3<br>13.4<br>13.5 | Technical data<br>Dimensions<br>Industrial property rights<br>Licensing information for open source software<br>Trademark            | 46<br>52<br>53<br>53<br>53 |

Editing status: 2024-11-13

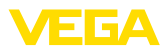

# 1 About this document

### 1.1 Function

This instruction provides all the information you need for mounting, connection and setup as well as important instructions for maintenance, fault rectification, safety and the exchange of parts. Please read this information before putting the instrument into operation and keep this manual accessible in the immediate vicinity of the device.

### 1.2 Target group

This instruction manual is directed to trained personnel. The contents of this manual must be made available to the qualified personnel and implemented.

### 1.3 Symbols used

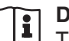

#### Document ID

This symbol on the front page of this instruction refers to the Document ID. By entering the Document ID on <u>www.vega.com</u> you will reach the document download.

Information, note, tip: This symbol indicates helpful additional information and tips for successful work.

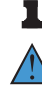

**Note:** This symbol indicates notes to prevent failures, malfunctions, damage to devices or plants.

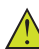

**Caution:** Non-observance of the information marked with this symbol may result in personal injury.

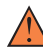

**Warning:** Non-observance of the information marked with this symbol may result in serious or fatal personal injury.

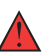

**Danger:** Non-observance of the information marked with this symbol results in serious or fatal personal injury.

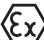

#### Ex applications

This symbol indicates special instructions for Ex applications.

List

The dot set in front indicates a list with no implied sequence.

1 Sequence of actions

Numbers set in front indicate successive steps in a procedure.

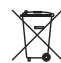

#### Disposal

This symbol indicates special instructions for disposal.

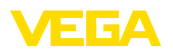

# 2 For your safety

### 2.1 Authorised personnel

All operations described in this documentation must be carried out only by trained and authorized personnel.

During work on and with the device, the required personal protective equipment must always be worn.

### 2.2 Appropriate use

VEGAPULS C 11 is a sensor for continuous level measurement.

You can find detailed information about the area of application in chapter "*Product description*".

Operational reliability is ensured only if the instrument is properly used according to the specifications in this document as well as possible supplementary instructions.

### 2.3 Warning about incorrect use

Inappropriate or incorrect use of this product can give rise to application-specific hazards, e.g. vessel overfill through incorrect mounting or adjustment. Damage to property and persons or environmental contamination can result. Also, the protective characteristics of the instrument can be impaired.

### 2.4 General safety instructions

This is a state-of-the-art instrument complying with all prevailing regulations and directives. The instrument must only be operated in a technically flawless and reliable condition. The operating company is responsible for the trouble-free operation of the instrument. When measuring aggressive or corrosive media that can cause a dangerous situation if the instrument malfunctions, the operating company has to implement suitable measures to make sure the instrument is functioning properly.

The safety instructions in this instructions manual, the national installation standards as well as the valid safety regulations and accident prevention rules must be observed.

For safety and warranty reasons, any invasive work on the device beyond that described in this instructions manual may be carried out only by personnel authorised by us. Arbitrary conversions or modifications are explicitly forbidden. For safety reasons, only the accessory specified by us must be used.

To avoid any danger, the safety approval markings and safety tips on the device must also be observed.

The low transmitting power of the radar sensor is far below the internationally approved limits. No health impairments are to be expected with intended use. The band range of the measuring frequency can be found in chapter "*Technical data*".

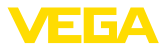

### 2.5 Mode of operation - Radar signal

Country or region specific settings for the radar signals are determined via the mode. The operating mode must be set in the operating menu via the respective operating tool at the beginning of the setup.

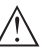

Caution:

Operating the device without selecting the relevant mode constitutes a violation of the regulations of the radio approvals of the respective country or region.

# 2.6 Installation and operation in the USA and Canada

This information is only valid for USA and Canada. Hence the following text is only available in the English language.

Installations in the US shall comply with the relevant requirements of the National Electrical Code (NEC - NFPA 70) (USA).

Installations in Canada shall comply with the relevant requirements of the Canadian Electrical Code (CEC Part I) (Canada).

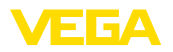

Scope of delivery

### 3 Product description

### 3.1 Configuration

The scope of delivery encompasses:

- Radar sensor
- counter nut G1 (for G-thread)
- Information sheet "Documents and software" with:
  - Instrument serial number
  - QR code with link for direct scanning
- Information sheet "PINs and Codes" (with Bluetooth versions) with:
  - Bluetooth access code
- Information sheet "Access protection" (with Bluetooth versions) with:
  - Bluetooth access code
  - Emergency Bluetooth unlock code
  - Emergency device code

The further scope of delivery encompasses:

- Documentation
  - Ex-specific "Safety instructions" (with Ex versions)
  - Radio licenses
  - If necessary, further certificates

#### Information:

Optional instrument features are also described in this instructions. The respective scope of delivery results from the order specification.

#### Constituent parts

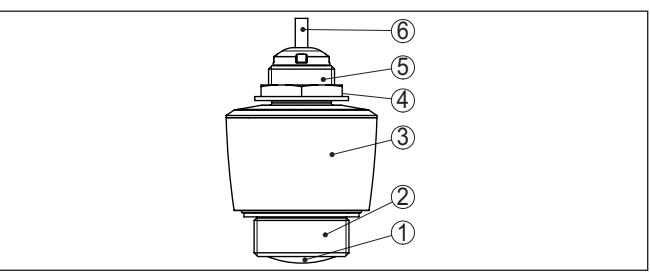

Fig. 1: Components of VEGAPULS C 11

- 1 Radar antenna
- 2 Process fitting
- 3 Electronics housing
- 4 Counter nut
- 5 Mounting thread
- 6 Connection cable

Type label

58340-EN-241115

The type label contains the most important data for identification and use of the instrument:

- Instrument type
- Information about approvals

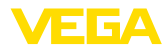

|                        | <ul> <li>Configuration information</li> <li>Technical data</li> <li>Serial number of the instrument</li> <li>QR code for device identification</li> <li>Numerical code for Bluetooth access (optional)</li> <li>Manufacturer information</li> </ul>                                          |
|------------------------|----------------------------------------------------------------------------------------------------|
| Documents and software | To find order data, documents or software related to your device, you have the following options:                                                                                                    |
|                        | <ul> <li>Move to "<u>www.vega.com</u>" and enter in the search field the serial number of your instrument.</li> <li>Scan the QR code on the type label.</li> </ul>                                                                                                    |
|                        | <ul> <li>Open the VEGA Tools app and enter the serial number under<br/>"Documentation".</li> </ul>                                                                                                    |
|                        | 3.2 Principle of operation                                                                                                    |
| Application area       | VEGAPULS C 11 is a radar sensor for non-contact, continuous level measurement. It is suitable for liquids and solids in practically all industries.                                                                                                    |
| Functional principle   | The instrument emits a continuous, frequency-modulated radar signal through its antenna. The emitted signal is reflected by the medium and received by the antenna as an echo with modified frequency. The frequency change is proportional to the distance and is converted into the level. |
|                        | 3.3 Adjustment                                                                                                    |
| Wireless adjustment    | Devices with integrated Bluetooth module can be adjusted wirelessly via standard adjustment tools:                                                                                                    |
|                        | <ul> <li>Smartphone/tablet (iOS or Android operating system)</li> <li>PC/notebook with Bluetooth USB adapter (Windows operating</li> </ul>                                                                                                    |

system)

58340-EN-241115

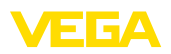

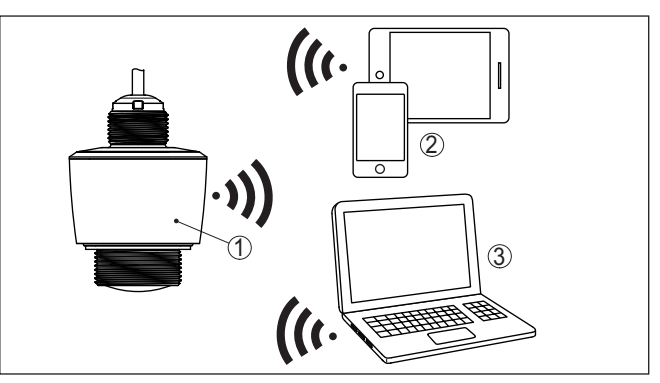

Fig. 2: Wireless connection to standard operating devices with integrated Bluetooth  $\ensuremath{\mathsf{LE}}$ 

- 1 Sensor
- 2 Smartphone/Tablet
- 3 PC/Notebook

### 3.4 Packaging, transport and storage

| Packaging                         | Your instrument was protected by packaging during transport. Its capacity to handle normal loads during transport is assured by a test based on ISO 4180.                                                   |
|-----------------------------------|----------------------------------------------------------------------------------------------------|
|                                   | The packaging consists of environment-friendly, recyclable card-<br>board. For special versions, PE foam or PE foil is also used. Dispose<br>of the packaging material via specialised recycling companies. |
| Transport                         | Transport must be carried out in due consideration of the notes on the transport packaging. Nonobservance of these instructions can cause damage to the device.                                             |
| Transport inspection              | The delivery must be checked for completeness and possible transit damage immediately at receipt. Ascertained transit damage or concealed defects must be appropriately dealt with.                         |
| Storage                           | Up to the time of installation, the packages must be left closed and<br>stored according to the orientation and storage markings on the<br>outside.                                                         |
|                                   | Unless otherwise indicated, the packages must be stored only under the following conditions:                                                                                                    |
|                                   | <ul> <li>Not in the open</li> <li>Dry and dust free</li> <li>Not exposed to corrosive media</li> <li>Protected against solar radiation</li> <li>Avoiding mechanical shock and vibration</li> </ul>          |
| Storage and transport temperature | <ul> <li>Storage and transport temperature see chapter "<i>Technical data - Ambient conditions</i>"</li> <li>Relative moisture 20 85 %</li> </ul>                                                           |

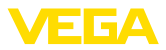

|                         | 3.5 Accessories                                                                                                    |
|-------------------------|----------------------------------------------------------------------------------------------------|
| Flanges                 | Screwed flanges are available in different versions according to the following standards: DIN 2501, EN 1092-1, BS 10, ASME B 16.5, JIS B 2210-1984, GOST 12821-80. |
| Welded socket, threaded | Welded sockets are used to connect the devices to the process.                                                                                                    |
| and hygienic adapter    | Threaded and hygienic adapters enable simple adaptation of devices with standard threaded fittings to process-side hygiene connections.                            |
| Mounting strap          | The mounting accessories are used for stable mounting of the device<br>at the measuring point. The parts are available in various versions and<br>sizes.           |

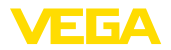

| 4 | Мо | unt | ting |
|---|----|-----|------|
|   | -  | -   |      |

### 4.1 General instructions

Ambient conditions

The instrument is suitable for standard and extended ambient conditions acc. to DIN/EN/BS EN/IEC/ANSI/ISA/UL/CSA 61010-1. It can be used indoors as well as outdoors.

Process conditions

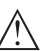

Note:

.

For safety reasons, the instrument must only be operated within the permissible process conditions. You can find detailed information on the process conditions in chapter "*Technical data*" of the operating instructions or on the type label.

Hence make sure before mounting that all parts of the instrument exposed to the process are suitable for the existing process conditions.

These are mainly:

- Active measuring component
- Process fitting
- Process seal

Process conditions in particular are:

- Process pressure
- Process temperature
- Chemical properties of the medium
- Abrasion and mechanical influences

Permissible process pressure (MWP) - Device

The permissible process pressure range is specified on the type label with "MWP" (Maximum Working Pressure). The MWP takes into account the component with the lowest pressure and may be applied permenently. This specification refers to a reference temperature of +20 °C (+68 °F).

In addition, a temperature derating of the process fitting, e.g. with flanges, can limit the permissible process pressure range according to the respective standard.

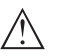

Note:

To prevent damage to the device, a test pressure may only briefly exceed the specified MWP by 1.5 times at reference temperature.

Permissible process pressure (MWP) - Mounting accessory The permissible process pressure range is stated on the type label. The instrument should only be operated with these pressures if the mounting accessory used also fulfils these values. This should be ensured by suitable flanges, welded sockets, tension rings with Clamp connections, sealings, etc.

### 4.2 Mounting versions

For a rigid mounting, a mounting bracket with opening for thread G1 is recommended. The mounting of the device in the bracket is carried out via the supplied G1 counter nut of plastic. Take note of chapter "*Mounting instructions*" for the recommended distance to the wall.

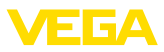

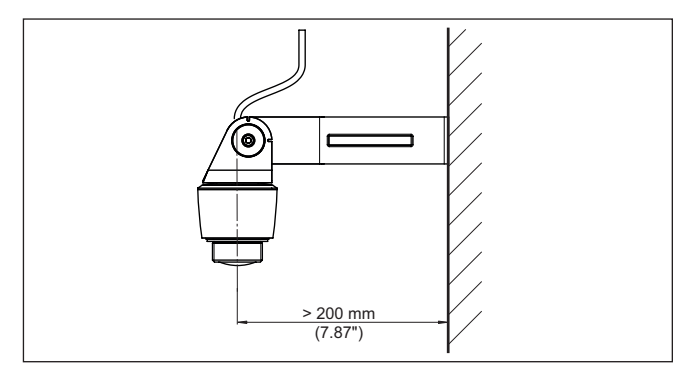

Fig. 3: Mounting via a mounting bracket

### 4.3 Mounting instructions

Polarisation

Radar sensors for level measurement emit electromagnetic waves. The polarization is the direction of the electrical component of these waves.

The position of the polarisation is in the middle of the type label on the instrument.

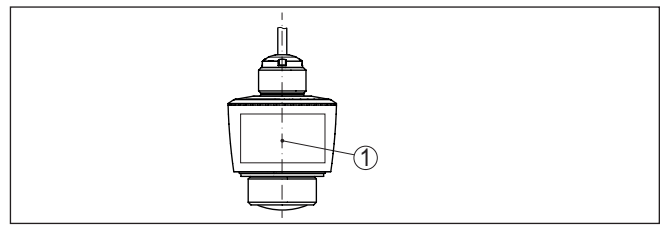

Fig. 4: Position of the polarisation

1 Middle of the type label

#### Note:

When the device is rotated, the direction of polarization changes and hence the influence of the false echo on the measured value. Please keep this in mind when mounting or making changes later.

#### Installation position

When mounting the device, keep a distance of at least 200 mm (7.874 in) from the vessel wall. If the device is installed in the center of dished or round vessel tops, multiple echoes can arise. However, these can be suppressed by an appropriate adjustment (see chapter "*Setup*").

If you cannot maintain this distance, you should carry out a false signal suppression during setup. This applies particularly if buildup on the vessel wall is expected. In such cases, we recommend repeating the false signal suppression at a later date with existing buildup.

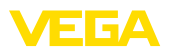

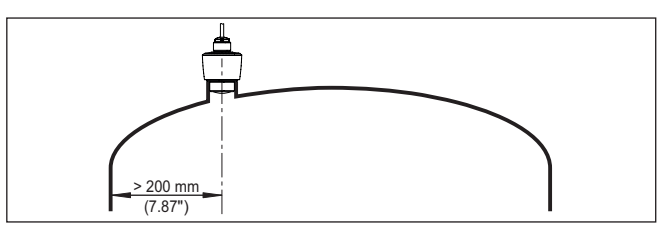

Fig. 5: Mounting of the radar sensor on round vessel tops

In vessels with conical bottom it can be advantageous to mount the device in the centre of the vessel, as measurement is then possible down to the bottom.

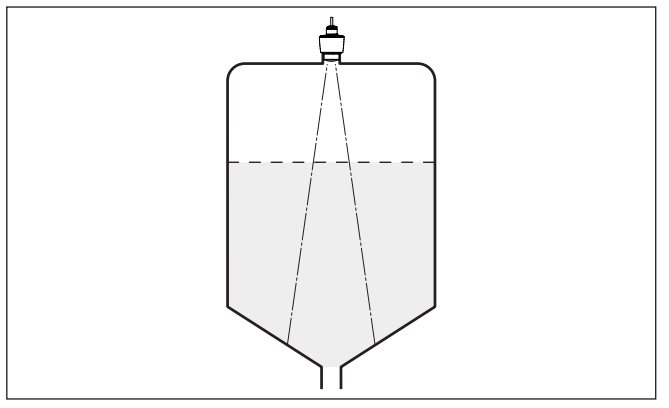

Fig. 6: Mounting of the radar sensor on vessels with conical bottom

**Reference plane** 

The centre of the antenna lens is the beginning of the measuring range and at the same time the reference plane for the min./max. adjustment, see following diagram:

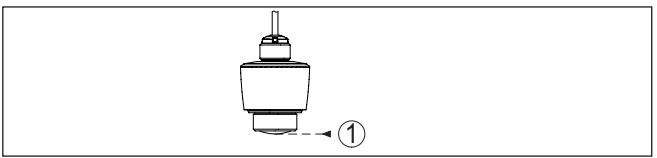

Fig. 7: Reference plane

1 Reference plane

#### Inflowing medium

Do not mount the instruments in or above the filling stream. Make sure that you detect the medium surface, not the inflowing product.

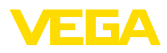

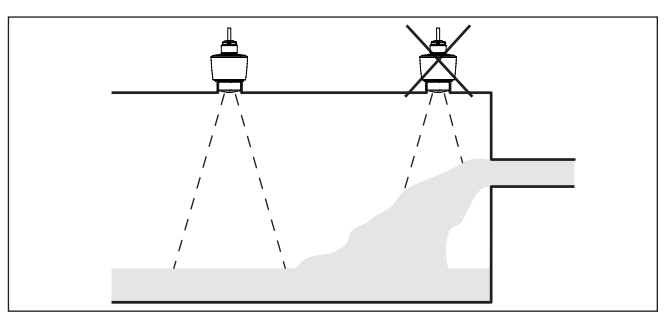

Fig. 8: Mounting of the radar sensor with inflowing medium

#### Nozzle

For nozzle mounting, the nozzle should be as short as possible and its end rounded. This reduces false reflections from the nozzle.

With threaded socket, the antenna end should protrude at least 5 mm (0.2 in) out of the socket.

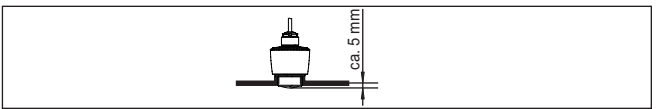

Fig. 9: Recommended threaded socket mounting of VEGAPULS C 11

If the reflective properties of the medium are good, you can mount VEGAPULS C 11 on sockets longer than the antenna. The socket end should be smooth and burr-free, if possible also rounded.

#### • Note: When

When mounting on longer nozzles, we recommend carrying out a false signal suppression (see chapter "*Parameter adjustment*").

You will find recommended values for socket heights in the following illustration or the table. The values come from typical applications. Deviating from the proposed dimensions, also longer sockets are possible, however the local conditions must be taken into account.

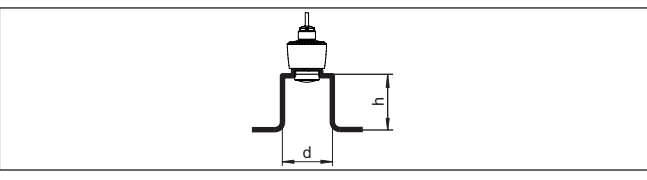

Fig. 10: Socket mounting with deviating socket dimensions

| Socket diameter d |       | Socket length h |           |  |
|-------------------|-------|-----------------|-----------|--|
| 40 mm             | 11⁄2" | ≤ 150 mm        | ≤ 5.9 in  |  |
| 50 mm             | 2"    | ≤ 200 mm        | ≤ 7.9 in  |  |
| 80 mm             | 3"    | ≤ 300 mm        | ≤ 11.8 in |  |
| 100 mm            | 4"    | ≤ 400 mm        | ≤ 15.8 in |  |

58340-EN-241115

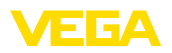

| Socket diameter | d  | Socket length h |           |
|-----------------|----|-----------------|-----------|
| 150 mm          | 6" | ≤ 600 mm        | ≤ 23.6 in |

#### Vessel installations

The mounting location of the radar sensor should be a place where no other equipment or fixtures cross the path of the radar signals.

Vessel installations, such as e.g. ladders, limit switches, heating spirals, struts, etc., can cause false echoes and impair the useful echo. Make sure when planning your measuring point that the radar sensor has a "*clear view*" to the measured product.

In case of existing vessel installations, a false signal suppression should be carried out during setup.

If large vessel installations such as struts or supports cause false echoes, these can be attenuated through supplementary measures. Small, inclined sheet metal baffles above the installations "*scatter*" the radar signals and prevent direct interfering reflections.

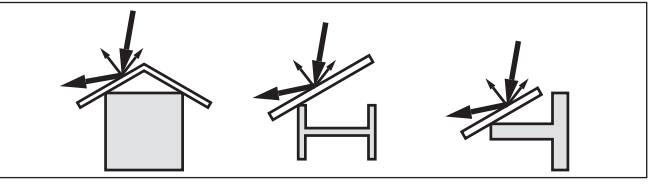

Fig. 11: Cover flat, large-area profiles with deflectors

#### Alignment - Liquids

In liquids, direct the device as perpendicular as possible to the medium surface to achieve optimum measurement results.

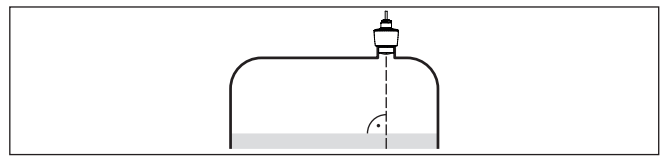

Fig. 12: Alignment in liquids

Orientation - Bulk solids In order to measure as much of the vessel volume as possible, the device should be aligned so that the radar signal reaches the lowest level in the vessel. In a cylindrical silo with conical outlet, the sensor is mounted anywhere from one third to one half of the vessel radius from the outside wall (see following drawing).

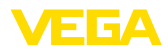

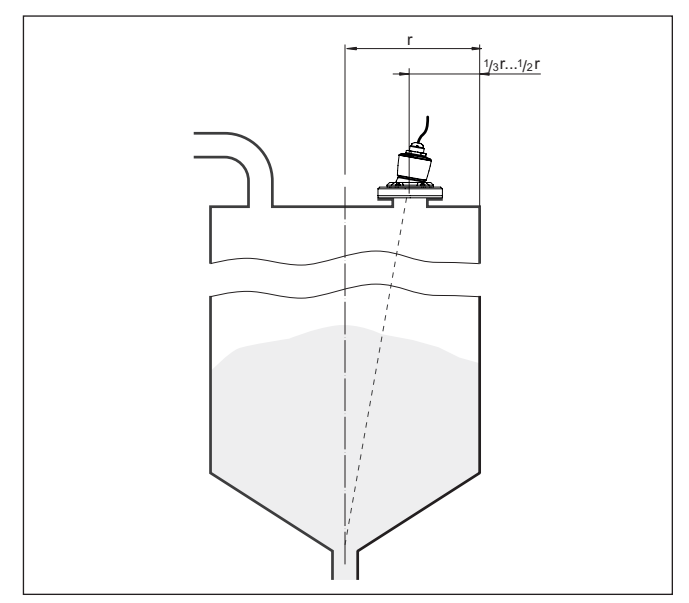

Fig. 13: Mounting position and orientation

#### Orientation

Due to respective socket design or with an alignment device, the device can be easily aligned to the vessel centre. The necessary angle of inclination depends on the vessel dimensions. It can be easily checked with a suitable bubble tube or mechanic's level on the sensor.

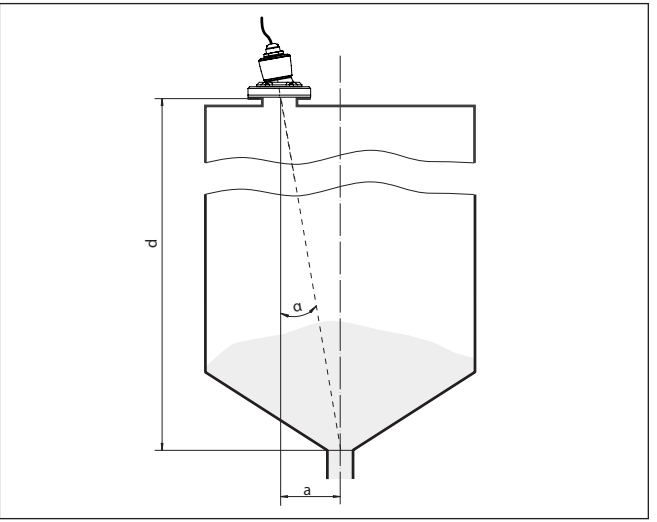

Fig. 14: Proposal for installation after orientation VEGAPULS C 11

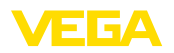

Agitators

The following table shows the necessary angle of inclination. It depends on the measuring distance and the distance "a" between vessel centre and installation position.

| Distance d (m) | <b>2</b> ° | <b>4</b> ° | 6°  | 8°  | 10° |
|----------------|------------|------------|-----|-----|-----|
| 2              | 0.1        | 0.1        | 0.2 | 0.3 | 0.4 |
| 4              | 0.1        | 0.3        | 0.4 | 0.6 | 0.7 |
| 6              | 0.2        | 0.4        | 0.6 | 0.8 | 1.1 |
| 8              | 0.3        | 0.6        | 0.8 | 1.1 | 1.4 |

#### Example:

In a vessel 8 m high, the installation position of the sensor is 0.6 m from the vessel centre.

The necessary angle of inclination of  $4^\circ$  can be read out from this table.

If there are agitators in the vessel, a false signal suppression should be carried out with the agitators in motion. This ensures that the interfering reflections from the agitators are saved with the blades in different positions.

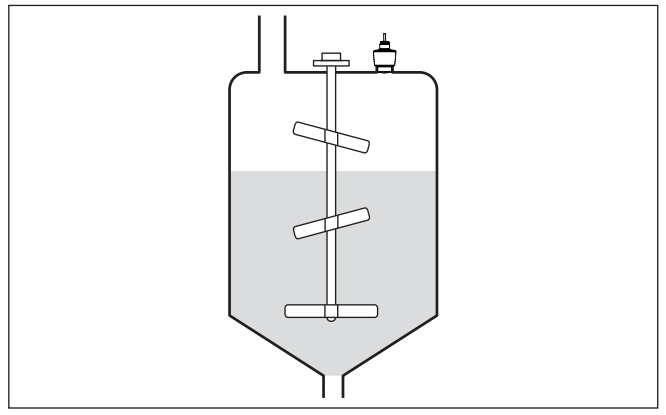

Fig. 15: Agitators

#### Foam generation

Through the action of filling, stirring and other processes in the vessel, compact foams which considerably damp the emitted signals may form on the medium surface.

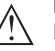

#### Note:

If foams lead to measurement errors, you should use the biggest possible radar antennas or as an alternative, sensors with guided radar.

### 4.4 Measurement setup - Flow

In general, the following must be observed while mounting the device:

Mounting the sensor on the upstream or inlet side

Mounting

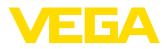

- Installation in the centre of the flume and vertical to the liquid surface
- Distance to the overfall orifice or Venturi flume
- Distance to the max. height of the orifice or flume for optimum accuracy: > 250 mm (9.843 in)<sup>1)</sup>
- Requirements from approvals for flow measurement, e.g. MCERTS

#### Predefined curves:

A flow measurement with these standard curves is very easy to set up, as no dimensional information of the flume is required.

- Palmer-Bowlus flume (Q = k x h<sup>1.86</sup>)
- Venturi, trapezoidal weir, rectangular flume (Q = k x h<sup>1.5</sup>)
- V-Notch, triangular overfall (Q = k x h<sup>2.5</sup>)

#### Channel with dimensions according to ISO standard:

When selecting these curves, the dimensions of the flume must be known and entered via the assistant. As a result, the accuracy of the flow measurement is higher than with the specified curves.

- Rectangular flume (ISO 4359)
- Trapezoidal flume (ISO 4359)
- U-shaped flume (ISO 4359)
- Triangular overfall thin-walled (ISO 1438)
- Rectangular flume thin-walled (ISO 1438)
- Rectangular weir broad crown (ISO 3846)

#### Flow formula:

If the flow formula of your flume is known, you should select this option, as the accuracy of the flow measurement is highest here.

• Flow formula: Q = k x h<sup>exp</sup>

#### Manufacturer definition:

If you use a Parshall flume from the manufacturer ISCO, this option must be selected. This gives you a high accuracy of flow measurement with easy configuration.

Alternatively, you can also take over Q/h table values provided by the manufacturer here.

- ISCO-Parshall-Flume
- Q/h table (assignment of height with corresponding flow in a table)

#### Tip:

Detailed project planning data can be found at the channel manufacturers and in the technical literature.

The following examples serve as an overview for flow measurement.

<sup>1)</sup> The value given takes into account the block distance. At smaller distances, the measuring accuracy is reduced, see "Technical data".

#### Flume

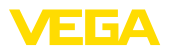

#### **Rectangular overfall**

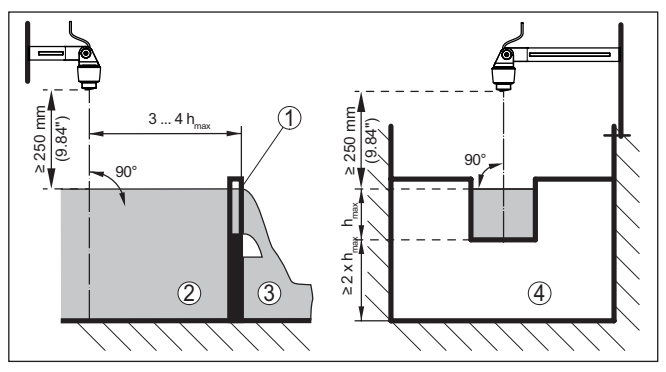

Fig. 16: Flow measurement with rectangular flume:  $\mathbf{h}_{\max} = \max$  . filling of the rectangular flume

- 1 Overfall orifice (side view)
- 2 Upstream water
- 3 Tailwater
- 4 Overfall orifice (view from tailwater)

### Khafagi-Venturi flume

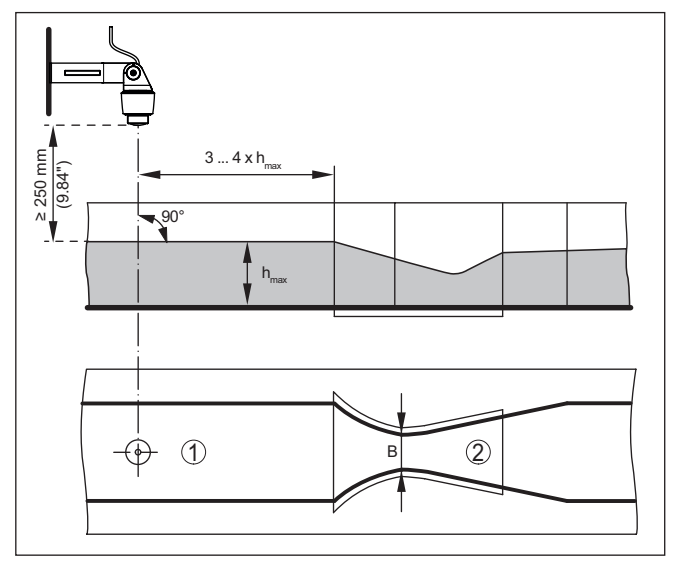

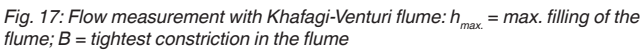

- 1 Position sensor
- 2 Venturi flume

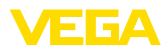

### 5 Connecting to power supply

### 5.1 Preparing the connection

Safety instructions

Always keep in mind the following safety instructions:

• Carry out electrical connection by trained, qualified personnel authorised by the plant operator

#### Warning:

Only connect or disconnect in de-energized state.

Voltage supply

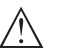

Note: Power the instrument via an energy-limited circuit (power max. 100 W) acc. to IEC 61010-1, e.g.

The data for power supply are specified in chapter "Technical data".

- Class 2 power supply unit (acc. to UL1310)
- SELV power supply unit (safety extra-low voltage) with suitable internal or external limitation of the output current
- PELV power supply unit (protective low voltage) with suitable internal or external limitation of the output current

Keep in mind the following additional factors that influence the operating voltage:

- Lower output voltage of the power supply unit under nominal load (e.g. with a sensor current of 20.5 mA or 22 mA in case of fault signal)
- Influence of additional instruments in the circuit (see load values in chapter "Technical data")

Connection cable

Wire assignment, connection cable The device is supplied with a fixed connected cable. If an extension is required, a standard two-wire cable can be used.

### 5.2 Wiring plan

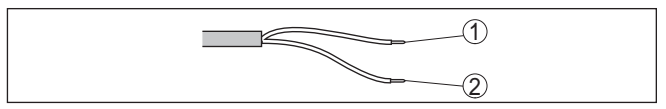

Fig. 18: Wire assignment in permanently connected connection cable

|        | Wire colour | Function                      | Polarity  |
|--------|-------------|-------------------------------|-----------|
| 1      | Brown       | Voltage supply, signal output | Plus (+)  |
| 2 Blue |             | Voltage supply, signal output | Minus (-) |

### 5.3 Switch-on phase

After connection to the power supply, the device carries out a self-test:

- Internal check of the electronics
- Output signal is set to failure

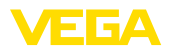

The current measured value is then output on the signal cable.

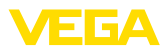

# 6 Access protection

# 6.1 Bluetooth radio interface

|                                    | Devices with a Bluetooth radio interface are protected against un-<br>wanted access from outside. This means that only authorized persons<br>can receive measured and status values and change device settings<br>via this interface.                                                                                                    |  |  |  |
|------------------------------------|----------------------------------------------------------------------------------------------------|--|--|--|
| Bluetooth access code              | A Bluetooth access code is required to establish Bluetooth com-<br>munication via the adjustment tool (smartphone/tablet/notebook).<br>This code must be entered once when Bluetooth communication is<br>established for the first time in the adjustment tool. It is then stored in<br>the adjustment tool and does not have to be entered again.                                                                                                    |  |  |  |
|                                    | The Bluetooth access code is individual for each device. It is printed<br>on the device housing with Bluetooth. In addition, it is supplied with<br>the device in the information sheet " <i>PINs and Codes</i> " In addition, the<br>Bluetooth access code can be read out via the display and adjust-<br>ment unit, depending on the device version.                                                                                                    |  |  |  |
|                                    | The Bluetooth access code can be changed by the user after the first connection is established. If the Bluetooth access code is entered incorrectly, the new entry is only possible after a waiting period has elapsed. The waiting time increases with each further incorrect entry.                                                                                                    |  |  |  |
| Emergency Bluetooth<br>unlock code | The emergency Bluetooth access code enables Bluetooth communi-<br>cation to be established in the event that the Bluetooth access code<br>is no longer known. It can't be changed. The emergency Bluetooth<br>access code can be found in information sheet " <i>Access protection</i> ".<br>If this document is lost, the emergency Bluetooth access code can<br>be retrieved from your personal contact person after legitimation.<br>The storage and transmission of Bluetooth access codes is always<br>encrypted (SHA 256 algorithm). |  |  |  |
|                                    | 6.2 Protection of the parameterization                                                                                                    |  |  |  |
|                                    | The settings (parameters) of the device can be protected against un-<br>wanted changes. The parameter protection is deactivated on delivery,<br>all settings can be made.                                                                                                    |  |  |  |
| Device code                        | To protect the parameterization, the device can be locked by the user<br>with the aid of a freely selectable device code. The settings (param-<br>eters) can then only be read out, but not changed. The device code<br>is also stored in the adjustment tool. However, unlike the Bluetooth<br>access code, it must be re-entered for each unlock. When using the<br>adjustment app or DTM, the stored device code is then suggested to<br>the user for unlocking.                                                                        |  |  |  |
| Emergency device code              | The emergency device code allows unlocking the device in case the device code is no longer known. It can't be changed. The emergency device code can also be found on the supplied information sheet " <i>Access protection</i> ". If this document is lost, the emergency device code can be retrieved from your personal contact person after legitimation.                                                                                                    |  |  |  |

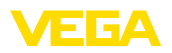

The storage and transmission of the device codes is always encrypted (SHA 256 algorithm).

### 6.3 Storing the codes in myVEGA

If the user has a "*myVEGA*" account, then the Bluetooth access code as well as the device code are additionally stored in his account under "*PINs and Codes*". This greatly simplifies the use of additional adjustment tools, as all Bluetooth access and device codes are automatically synchronized when connected to the "*myVEGA*" account

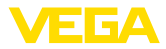

### 7 Setup with smartphone/tablet (Bluetooth)

#### 7.1 Preparations

System requirements

Make sure that your smartphone/tablet meets the following system requirements:

- Operating system: iOS 13 or newer
- Operating system: Android 5.1 or newer
- Bluetooth 4.0 LE or newer

Download the VEGA Tools app from the "Apple App Store", "Google Play Store" or "Baidu Store" to your smartphone or tablet.

#### 7.2 Connecting

 Connecting
 Start the adjustment app and select the function "Setup". The smart-phone/tablet searches automatically for Bluetooth-capable instruments in the area.

 The message "Connecting ..." is displayed.

 The devices found are listed and the search is automatically continued.

 Select the requested instrument in the device list.

Authenticate When establishing the connection for the first time, the operating tool and the sensor must authenticate each other. After the first correct authentication, each subsequent connection is made without a new authentication query.

Enter Bluetooth access code For authentication, enter the 6-digit Bluetooth access code in the next menu window. You can find the code on the outside of the device housing and on the information sheet "*Pins and Codes*" in the device packaging.

| For the very first connection, | the adjustment | unit and | the se | ensor r | nust | authentic | cate |
|--------------------------------|----------------|----------|--------|---------|------|-----------|------|
| each other.                    |                |          |        |         |      |           |      |
|                                |                |          |        |         |      |           |      |

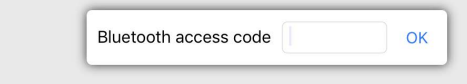

Enter the 6 digit Bluetooth access code of your Bluetooth instrument.

Fig. 19: Enter Bluetooth access code

# Note:

If an incorrect code is entered, the code can only be entered again after a delay time. This time gets longer after each incorrect entry.

The message "Waiting for authentication" is displayed on the smartphone/tablet.

Connected

After connection, the sensor adjustment menu is displayed on the respective adjustment tool.

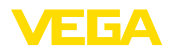

If the Bluetooth connection is interrupted, e.g. due to a too large distance between the two devices, this is displayed on the adjustment tool. The message disappears when the connection is restored.

Change device code Parameter adjustment of the device is only possible if the parameter protection is deactivated. When delivered, parameter protection is deactivated by default and can be activated at any time.

It is recommended to enter a personal 6-digit device code. To do this, go to menu "Extended functions", "Access protection", menu item "Protection of the parameter adjustment".

### 7.3 Parameter adjustment

Enter parameters The sensor adjustment menu is divided into two areas, which are arranged next to each other or one below the other, depending on the adjustment tool.

- Navigation section
- Menu item display

The selected menu item can be recognized by the colour change.

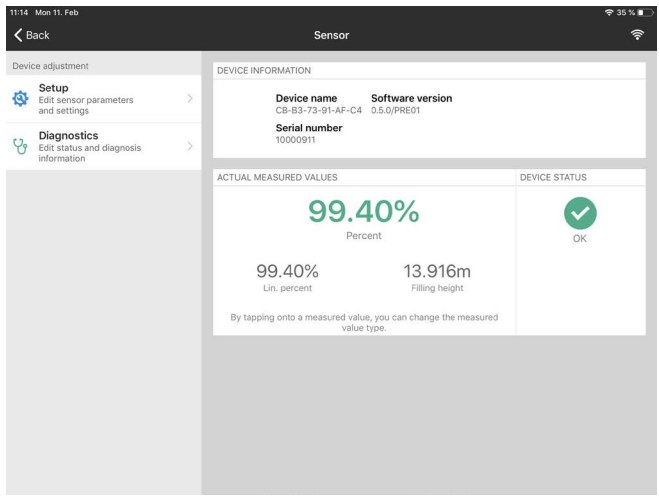

Fig. 20: Example of an app view - Setup measured values

Enter the requested parameters and confirm via the keyboard or the editing field. The settings are then active in the sensor.

Close the app to terminate connection.

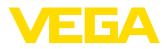

|                                | 8 Setup with PC/notebook (Bluetooth)                                                                                                    |                |
|--------------------------------|----------------------------------------------------------------------------------------------------|----------------|
| System requirements            | <ul> <li>8.1 Preparations</li> <li>Make sure that your PC/notebook meets the following system requirements:</li> <li>Operating system Windows 10 or newer</li> <li>DTM Collection 10/2020 or newer</li> <li>Bluetooth 4.0 LE or newer</li> </ul>                                                                                                    | <del>)</del> - |
| Activate Bluetooth connection  | Activate the Bluetooth connection via the project assistant.<br><b>Note:</b><br>Older systems do not always have an integrated Bluetooth LE. In<br>these cases, a Bluetooth USB adapter is required. Activate the<br>Bluetooth USB adapter using the Project Wizard.<br>After activating the integrated Bluetooth or the Bluetooth USB adapte-<br>er, devices with Bluetooth are found and created in the project tree. |                |
| Connecting                     | <b>8.2 Connecting</b><br>Select the requested device for the online parameter adjustment in the project tree.                                                                                                    |                |
| Authenticate                   | When establishing the connection for the first time, the operating tool<br>and the device must authenticate each other. After the first correct<br>authentication, each subsequent connection is made without a new<br>authentication query.                                                                                                    |                |
| Enter Bluetooth access<br>code | For authentication, enter in the next menu window the 6-digit Bluetooth access code:                                                                                                    |                |

Fig. 21: Enter Bluetooth access code

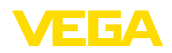

|                    | You can find the code on the outside of the device housing and on the information sheet " <i>PINs and Codes</i> " in the device packaging.                                                                       |
|--------------------|----------------------------------------------------------------------------------------------------|
| i                  | Note:<br>If an incorrect code is entered, the code can only be entered again<br>after a delay time. This time gets longer after each incorrect entry.                                                            |
|                    | The message " <i>Waiting for authentication</i> " is displayed on the PC/ notebook.                                                                                                    |
| Connected          | After connection, the device DTM appears.                                                                                                    |
|                    | If the connection is interrupted, e.g. due to a too large distance be-<br>tween device and adjustment tool, this is displayed on the adjustment<br>tool. The message disappears when the connection is restored. |
| Change device code | Parameter adjustment of the device is only possible if the parameter protection is deactivated. When delivered, parameter protection is deactivated by default and can be activated at any time.                 |
|                    | It is recommended to enter a personal 6-digit device code. To do this, go to menu "Extended functions", "Access protection", menu item "Protection of the parameter adjustment".                                 |
|                    | 8.3 Parameter adjustment                                                                                                    |
| Prerequisites      | For parameter adjustment of the instrument via a Windows PC, the                                                                                                    |

For parameter adjustment of the instrument via a Windows PC, the configuration software PACTware and a suitable instrument driver (DTM) according to FDT standard are required. The latest PACTware version as well as all available DTMs are compiled in a DTM Collection. The DTMs can also be integrated into other frame applications according to FDT standard.

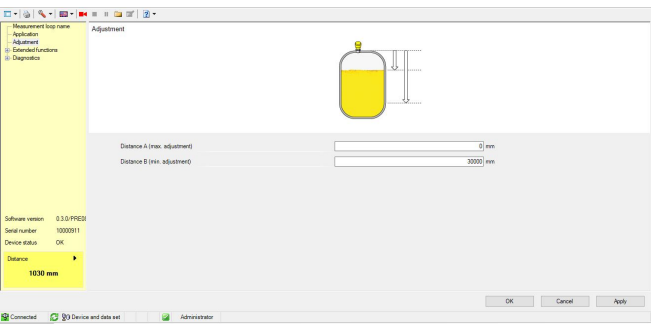

Fig. 22: Example of a DTM view - Setup, sensor adjustment

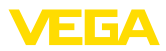

# 9 Adjustment menu

## 9.1 Menu overview

#### Start image

| Device information                                | Actual measured values                                                                               | Device status        |
|---------------------------------------------------|----------------------------------------------------------------------------------------------------|----------------------|
| Device name, software ver-<br>sion, serial number | Percent, filling height, distance, measurement reliability, electronics temperature, meas. rate etc. | OK, error indication |

#### **Basic functions**

| Menu item              | Selection                                                                                                    | Basic settings             |
|------------------------|----------------------------------------------------------------------------------------------------|----------------------------|
| Measurement loop name  | Alphanumeric characters                                                                                                    | Sensor                     |
| Medium                 | Liquid                                                                                                    | Liquid                     |
|                        | Bulk solid                                                                                                    |                            |
| Application liquid     | Storage tank, agitator tank, dosing tank, pumping sta-<br>tion/pump shaft, rain overflow basin, tank/collection<br>basin, plastic tank (measurement through tank top), mo-<br>bile plastic tank (IBC), level measurement in waters, flow<br>measurement flume/overflow, demonstration | Storage tank               |
| Application bulk solid | Silo (slim and high), bunker (large volume), stockpile<br>(point measurement/profile detection), crusher, demon-<br>stration                                                                                                    | Silo (slender and high)    |
| Units                  | Distance unit of the device                                                                                                    | Distance in m              |
|                        | Temperature unit of the instrument                                                                                                    | Temperature in °C          |
| Adjustment             | Max. adjustment (distance A)<br>Min. adjustment (distance B)                                                                                                    | Max. adjustment<br>0,000 m |
|                        |                                                                                                    | Min. adjustment<br>8,000 m |

### Extended functions

| Menu item      | Selection                        | Basic settings                     |
|----------------|----------------------------------|------------------------------------|
| Damping        | Integration time                 | 0 s                                |
| Current output | Output characteristics           | 0 100 % corre-<br>spond to 4 20 mA |
|                | Current range                    | 3.8 20.5 mA                        |
|                | Reaction when malfunctions occur | < 3.6 mA                           |
| Linearisation  | Linearization type               | Linear                             |
|                | Intermediate height              |                                    |
| Scaling        | Scaling size                     | Volume                             |
|                | Scaling unit                     | 1                                  |
|                | Scaling format                   |                                    |
|                | 100 % correspond to              | 1001                               |
|                | 0 % correspond to                | 01                                 |

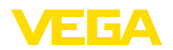

| Menu item                | Selection                                                                                                    | Basic settings      |
|--------------------------|----------------------------------------------------------------------------------------------------|---------------------|
| Display                  | Menu language                                                                                                    | -                   |
|                          | Displayed value                                                                                                    | Distance            |
|                          | Backlight                                                                                                    | On                  |
| Access protection        | Bluetooth access code                                                                                                    | -                   |
|                          | Protection of the parameterization                                                                                                    | Deactivated         |
| False signal suppression | Create new, extend, delete, manual entry                                                                                                    | -                   |
|                          | Sounded distance to the medium                                                                                                    | 0 m                 |
| Interference behaviour   | Last measured value, maintenance message, fault signal                                                                                                    | Last measured value |
|                          | Time until fault signal                                                                                                    | 15 s                |
| Reset                    | Delivery status, basic settings                                                                                                    | -                   |
| Mode                     | Mode 1: EU, Albania, Andorra, Azerbaijan, Australia, Be-<br>larus, Bosnia and Herzegovina, Canada, Liechtenstein,<br>Moldavia, Monaco, Montenegro, New Zealand, Northern<br>Macedonia, Norway, San Marino, Saudi Arabia, Serbia,<br>South-Africa, Switzerland, Turkey, Ukraine, United King-<br>dom, USA | Mode 1              |
|                          | Mode 2: South Korea, Taiwan, Thailand                                                                                                    |                     |
|                          | Mode of operation 3: India, Malaysia                                                                                                    |                     |
|                          | Mode of operation 4: Russia, Kazakhstan                                                                                                    |                     |
| Status signals           | Function check                                                                                                    | On                  |
|                          | Maintenance required                                                                                                    | Off                 |
|                          | Out of specification                                                                                                    | Off                 |

### Diagnostics

| Menu item                      | Selection                                                                                        | Basic settings |
|--------------------------------|--------------------------------------------------------------------------------------------------|----------------|
| Status                         | Device status                                                                                    | -              |
|                                | Parameter modification counter                                                                   |                |
|                                | Measured value status                                                                            |                |
|                                | Status output                                                                                    |                |
|                                | Status additional measured values                                                                |                |
| Echo curve                     | Indication of echo curve                                                                         | -              |
| Peak indicator                 | Peak indicator distance, measurement reliability, meas. rate, electronic temperature             | -              |
| Measured values                | Measured values                                                                                  | -              |
|                                | Additional measured values                                                                       |                |
|                                | Outputs                                                                                          |                |
| Sensor information             | Device name, serial number, hardware/software version, device revision, factory calibration date | -              |
| Sensor characteristics         | Sensor features from order text                                                                  | -              |
| Simulation                     | Measured value                                                                                   | -              |
|                                | Simulation value                                                                                 |                |
| Measured value memory<br>(DTM) | Indication measured value memory from DTM                                                        |                |

Application

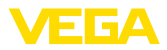

### 9.2 Description of the applications

This menu item enables you to optimally adapt the sensor to the application, the place of use and the measuring conditions. The adjustment possibilities depend on the selection made under "*Medium*", "*Liquid*" or "*Bulk solid*".

The vessels as well as the measuring and process conditions are described in the following as an overview.

Application - liquid With "Liquid", the applications are based on the following features, to which the measuring characteristic of the sensor is adjusted in particular:

#### Storage tank

- Vessel:
  - Large volume
  - Upright cylindrical, horizontal round
- Process/measurement conditions:
  - Slow filling and emptying
  - Smooth medium surface
  - Multiple reflections from dished vessel ceiling
  - Condensation

#### Stirrer vessel

- Vessel:
  - Large agitator blades of metal
  - Installations like flow breakers, heating spirals
  - Nozzle
- Process/measurement conditions:
  - Frequent, fast to slow filling and emptying
  - Strongly agitated surface, foam and strong vortex generation
  - Multiple reflections through dished vessel ceiling
  - Condensation, buildup on the sensor
- Further recommendations
  - False signal suppression when the agitator is running via the operating tool

#### Dosing vessel

- Vessel:
  - Small vessels
- Process/measurement conditions:
  - Frequent and fast filling/emptying
  - Tight installation situation
  - Multiple reflections through dished vessel ceiling
  - Product buildup, condensate and foam generation

#### Pumping station/Pump shaft

- Process/measurement conditions:
  - Partly strongly agitated surface
  - Installations such as pumps and ladders
  - Multiple reflections through flat vessel ceiling
  - Dirt and grease deposits on shaft wall and sensor
  - Condensation on the sensor

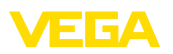

- Further recommendations
  - False signal suppression via the operating tool

#### **Overflow basin**

- Vessel
  - Large volume
  - Partly installed underground
- Process/measurement conditions:
  - Partly strongly agitated surface
  - Multiple reflections through flat vessel ceiling
  - Condensation, dirt deposits on the sensor
  - Flooding of the sensor antenna

#### Vessel/Collecting basin

- Vessel:
  - Large volume
  - Upright cylindrical or rectangular
- Process/measurement conditions:
  - Slow filling and emptying
  - Smooth medium surface
  - Condensation

#### Plastic tank (measurement through the vessel top)

- Process/measurement conditions:
  - Measurement through the tank top, if appropriate to the application
  - Condensation on the plastic ceiling
  - In outdoor facilities, water and snow on vessel top possible
- Further recommendations
  - When measuring through the tank ceiling, false signal suppression via the operating tool
  - When measuring through the tank top in outdoor areas protective roof for the measuring point

#### Transportable plastic tank (IBC)

- Process/measurement conditions:
  - Material and thickness different
  - Measurement through the vessel top, if appropriate to the application
  - Changed reflection conditions as well as jumps in measured values when changing vessels
- Further recommendations
  - When measuring through the tank ceiling, false signal suppression via the operating tool
  - When measuring through the tank top in outdoor areas protective roof for the measuring point

#### Gauge measurement in waters

- Process/measurement conditions:
  - Slow gauge change
  - Extreme damping of output signal in case of wave generation
  - Ice and condensation on the antenna possible
  - Floating debris sporadically on the water surface

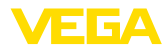

#### Flow measurement flume/Overfall

- Process/measurement conditions:
  - Slow gauge change
  - Smooth to agitated water surface
  - Measurement often from a short distance with the demand for accurate measurement results
  - Ice and condensation on the antenna possible

#### Demonstration

- Applications that are not typical level measurements, e.g. device tests
  - Instrument demonstration
  - Object recognition/monitoring
  - Fast position changes of a measuring plate during functional test

Application - bulk solid With "Bulk solid", the applications are based on the following features, to which the measuring characteristic of the sensor is adjusted in particular:

#### Silo (slender and high)

- Process/measurement conditions:
  - Interfering reflections due to weld seams on the vessel
  - Multiple echoes/diffuse reflections due to unfavourable pouring positions with fine grain
  - Varying pouring positions due to outlet funnel and filling cone
- Further recommendations
  - False signal suppression via the operating tool
  - Alignment of the measurement to the silo outlet

#### Bunker (large-volume)

- Process/measurement conditions:
  - Large distance to the medium
  - Steep angles of repose, unfavourable pouring positions due to outlet funnel and filling cone
  - Diffuse reflections due to structured vessel walls or internals
  - Multiple echoes/diffuse reflections due to unfavourable pouring positions with fine grain
  - Changing signal conditions when large amounts of material slip off
- Further recommendations
  - False signal suppression via the operating tool

#### Heap (point measurement/profile detection)

- Process/measurement conditions:
  - Measured value jumps, e.g. through heap profile and traverses
  - Large angles of repose, varying pouring positions
  - Measurement near the filling stream
  - Sensor mounting on movable conveyor belts

#### Crusher

Process/measurement conditions:

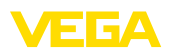

- Measured value jumps and varying pouring positions, e.g. due to truck filling
- Fast reaction time
- Large distance to the medium
- Interfering reflections from fixtures or protective devices
- Further recommendations
  - False signal suppression via the operating tool

#### Demonstration

- Applications that are not typical level measurements
  - Instrument demonstration
  - Object recognition/monitoring
  - Measured value verification with higher measuring accuracy with reflection without bulk solids, e.g. via a measuring plate

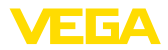

# 10 Diagnostics and servicing

# 10.1 Maintenance

| Maintenance                             | If the device is used properly, no special maintenance is required in normal operation.                                                                                                    |
|-----------------------------------------|----------------------------------------------------------------------------------------------------|
| Precaution measures<br>against buildup  | In some applications, buildup on the antenna system can influence<br>the measuring result. Depending on the sensor and application, take<br>measures to avoid heavy soiling of the antenna system. If necessary,<br>clean the antenna system in certain intervals.                                                                                                    |
| Cleaning                                | <ul> <li>The cleaning helps that the type label and markings on the instrument are visible.</li> <li>Take note of the following:</li> <li>Use only cleaning agents which do not corrode the housings, type label and seals</li> <li>Use only cleaning methods corresponding to the housing protection rating</li> </ul>                                                                                                    |
|                                         | 10.2 Rectify faults                                                                                                    |
| Reaction when malfunc-<br>tion occurs   | The operator of the system is responsible for taking suitable measures to rectify faults.                                                                                                    |
| Causes of malfunction                   | <ul> <li>The device offers maximum reliability. Nevertheless, faults can occur during operation. These may be caused by the following, e.g.:</li> <li>Sensor</li> <li>Process</li> <li>Voltage supply</li> <li>Signal processing</li> </ul>                                                                                                    |
| Fault rectification                     | <ul> <li>The first measures are:</li> <li>Evaluation of fault messages</li> <li>Checking the output signal</li> <li>Treatment of measurement errors</li> <li>A smartphone/tablet with the adjustment app or a PC/notebook with the software PACTware and the suitable DTM offer you further comprehensive diagnostic possibilities. In many cases, the causes can be determined in this way and the faults eliminated.</li> </ul> |
| Reaction after fault recti-<br>fication | Depending on the reason for the fault and the measures taken, the steps described in chapter " <i>Setup</i> " must be carried out again or must be checked for plausibility and completeness.                                                                                                    |
| 24 hour service hotline                 | Should these measures not be successful, please call in urgent cases the VEGA service hotline under the phone no. <b>+49 1805 858550</b> . The hotline is also available outside normal working hours, seven days a week around the clock.                                                                                                    |

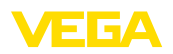

Since we offer this service worldwide, the support is provided in English. The service itself is free of charge, the only costs involved are the normal call charges.

### 10.3 Diagnosis, fault messages

#### 4 ... 20 mA signal

Connect a multimeter in the suitable measuring range according to the wiring plan. The following table describes possible errors in the current signal and helps to eliminate them:

| Error                                               | Cause                                                    | Rectification                                                         |
|-----------------------------------------------------|----------------------------------------------------------|-----------------------------------------------------------------------|
| 4 20 mA signal not stable                           | Fluctuating measured value                               | Set damping                                                           |
| 4 20 mA signal missing                              | Electrical connection faulty                             | Check connection, correct, if necessary                               |
|                                                     | Voltage supply missing                                   | Check cables for breaks; repair if nec-<br>essary                     |
|                                                     | Operating voltage too low, load resist-<br>ance too high | Check, adapt if necessary                                             |
| Current signal greater than 22 mA, less than 3.6 mA | Sensor electronics defective                             | Replace device or send in for repair de-<br>pending on device version |

### 10.4 Status messages according to NE 107

The instrument features self-monitoring and diagnostics according to NE 107 and VDI/VDE 2650. In addition to the status messages in the following tables there are more detailed error messages available under the menu item "*Diagnostics*" via the respective adjustment module.

#### Status messages

The status messages are divided into the following categories:

- Failure
- Function check
- Out of specification
- Maintenance required

and explained by pictographs:

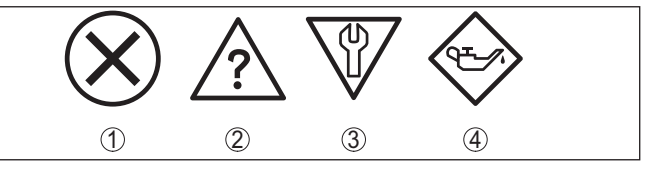

Fig. 23: Pictographs of the status messages

- 1 Failure red
- 2 Out of specification yellow
- 3 Function check orange
- 4 Maintenance required blue

#### Malfunction (Failure):

Due to a malfunction in the instrument, a fault signal is output.

This status message is always active. It cannot be deactivated by the user.

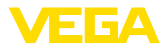

#### Function check:

The instrument is being worked on, the measured value is temporarily invalid (for example during simulation).

This status message is inactive by default.

#### Out of specification:

The measured value is unreliable because an instrument specification was exceeded (e.g. electronics temperature).

This status message is inactive by default.

#### Maintenance required:

Due to external influences, the instrument function is limited. The measurement is affected, but the measured value is still valid. Plan in maintenance for the instrument because a failure is expected in the near future (e.g. due to buildup).

This status message is inactive by default.

#### Failure

| Code                                  | Cause                                                           | Rectification                                                                                    |
|---------------------------------------|-----------------------------------------------------------------|--------------------------------------------------------------------------------------------------|
| Text message                          |                                                                 |                                                                                                  |
| F013<br>no measured value             | No measured value in the switch-on<br>phase or during operation | Check or correct installation and/or pa-<br>rameter settings                                     |
| available                             | Sensor tilted                                                   | Clean the antenna system                                                                         |
| F017                                  | Adjustment not within specification                             | Change adjustment according to the limit                                                         |
| Adjustment span too<br>small          |                                                                 | values (difference between min. and max. $\geq$ 10 mm)                                           |
| F025                                  | Index markers are not continuously rising,                      | Check linearization table                                                                        |
| Error in the lineariza-<br>tion table | for example illogical value pairs                               | Delete table/Create new                                                                          |
| F036                                  | Checksum error if software update failed                        | Repeat software update                                                                           |
| No operable software                  | or aborted                                                      | Send instrument for repair                                                                       |
| F040                                  | Limit value exceeded in signal processing                       | Restart instrument                                                                               |
| Error in the electronics              | Hardware error                                                  | Send instrument for repair                                                                       |
| F080                                  | General software error                                          | Restart instrument                                                                               |
| General software error                |                                                                 |                                                                                                  |
| F105                                  | The instrument is still in the switch-on                        | Wait for the end of the switch-on phase                                                          |
| Determine measured value              | phase, the measured value could not yet<br>be determined        | Duration up to 3 minutes depending on<br>the measurement environment and pa-<br>rameter settings |
| F260                                  | Checksum error in the calibration values                        | Send instrument for repair                                                                       |
| Error in the calibration              | Error in the EEPROM                                             |                                                                                                  |
| F261                                  | Error during setup                                              | Repeat setup                                                                                     |
| Error in the instrument               | False signal suppression faulty                                 | Carry out a reset                                                                                |
| settings                              | Error when carrying out a reset                                 |                                                                                                  |
| F265                                  | Program sequence of the measuring func-                         | Device restarts automatically                                                                    |
| Measurement function disturbed        | tion disturbed                                                  |                                                                                                  |

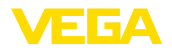

#### **Function check**

| Code              | Cause                  | Rectification                             |
|-------------------|------------------------|-------------------------------------------|
| Text message      |                        |                                           |
| C700              | A simulation is active | Finish simulation                         |
| Simulation active |                        | Wait for the automatic end after 60 mins. |

#### Out of specification

| Code                                       | Cause                                      | Rectification                              |
|--------------------------------------------|--------------------------------------------|--------------------------------------------|
| Text message                               |                                            |                                            |
| S600                                       | Temperature of the electronics in the non- | Check ambient temperature                  |
| Impermissible electron-<br>ics temperature | specified range                            | Insulate electronics                       |
| S601                                       | Danger of vessel overfilling               | Make sure that there is no further filling |
| Overfilling                                |                                            | Check level in the vessel                  |
| S603                                       | Terminal voltage too small                 | Check terminal voltage, increase operat-   |
| Impermissible operating voltage            |                                            | ing voltage                                |

#### Maintenance

| Code                                      | Cause                                      | Rectification                                  |
|-------------------------------------------|--------------------------------------------|------------------------------------------------|
| Text message                              |                                            |                                                |
| M500                                      | The data could not be restored during the  | Repeat reset                                   |
| Error in the delivery status              | reset to delivery status                   | Load XML file with sensor data into the sensor |
| M501                                      | Hardware error EEPROM                      | Send instrument for repair                     |
| Error in the delivery status              |                                            |                                                |
| M507                                      | Error during setup                         | Carry out reset and repeat setup               |
| Error in the instrument                   | Error when carrying out a reset            |                                                |
| settings                                  | False signal suppression faulty            |                                                |
| M508                                      | Checksum error in Bluetooth software       | Carry out software update                      |
| No executable Bluetooth software          |                                            |                                                |
| M509                                      | Software update running                    | Wait until software update is finished         |
| Software update running                   |                                            |                                                |
| M510                                      | Communication between main electronics     | Check the connection cable to the display      |
| No communication with the main controller | and display module disturbed               | Send instrument for repair                     |
| M511                                      | A software unit requires a software update | Carry out software update                      |
| Inconsistent software<br>configuration    |                                            |                                                |

### 10.5 Treatment of measurement errors

The tables below give typical examples of application-related measurement errors.

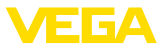

The images in column "*Error description*" show the actual level as a dashed line and the output level as a solid line.

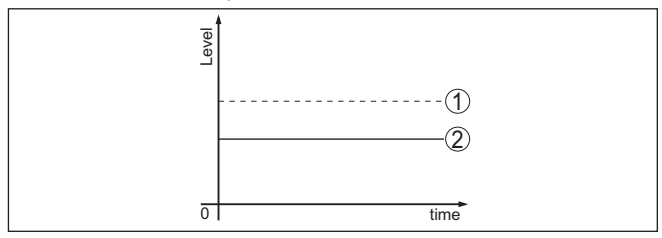

- 1 Real level
- 2 Level displayed by the sensor

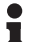

#### Note:

If the output level is constant, the cause could also be the fault setting of the current output to "*Hold value*".

If the level is too low, the reason could be a line resistance that is too high

#### Liquids: Measurement error at constant level

| Fault description                       | Cause                                                                                                    | Rectification                                                                                                   |
|-----------------------------------------|----------------------------------------------------------------------------------------------------|----------------------------------------------------------------------------------------------------|
| Measured value shows a too              | Min./max. adjustment not correct                                                                                                    | Adapt min./max. adjustment                                                                                      |
| low or too high level                   | Incorrect linearization curve                                                                                                    | Adapt linearization curve                                                                                       |
| Measured value jumps to-<br>wards 100 % | Due to the process, the amplitude of the level echo sinks                                                                                                 | Carry out a false signal suppression                                                                            |
| [ Toole                                 | A false signal suppression was not car-<br>ried out                                                                                                    |                                                                                                    |
| s                                       | Amplitude or position of a false signal<br>has changed (e.g. condensation, build-<br>up); false signal suppression no longer<br>matches actual conditions | Determine the reason for the changed false signals, carry out false signal suppression, e.g. with condensation. |

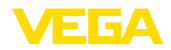

### Liquids: Measurement error during filling

| Fault description                                                 | Cause                                                                                                    | Rectification                                                                                                    |
|-------------------------------------------------------------------|----------------------------------------------------------------------------------------------------|----------------------------------------------------------------------------------------------------|
| Measured value remains un-<br>changed during filling              | False signals in the close range too big or level echo too small                                                                                                    | Eliminate false signals in the close range                                                                                                    |
|                                                                   | Strong foam or vortex generation<br>Max. adjustment not correct                                                                                                    | Check measuring point: Antenna should<br>protrude out of the threaded mounting<br>socket, possible false echoes through<br>flange socket?                                        |
|                                                                   |                                                                                                    | Remove contamination on the antenna                                                                                                    |
|                                                                   |                                                                                                    | In case of interferences due to instal-<br>lations in the close range, change<br>polarisation direction                                                                          |
|                                                                   |                                                                                                    | Create a new false signal suppression                                                                                                    |
|                                                                   |                                                                                                    | Adapt max. adjustment                                                                                                    |
| Measured value jumps to-<br>wards 0 % during filling              | The level echo cannot be distinguished<br>from the false signal at a false signal po-<br>sition (jumps to multiple echo)                                                                                                    | In case of interferences due to instal-<br>lations in the close range: Change<br>polarisation direction                                                                          |
|                                                                   |                                                                                                    | Chose a more suitable installation po-<br>sition                                                                                                    |
| Measured value jumps to-<br>wards 100 % during filling            | Due to strong turbulence and foam gen-<br>eration during filling, the amplitude of<br>the level echo sinks. Measured value<br>jumps to false signal                                                                                                    | Carry out a false signal suppression                                                                                                    |
| Measured value jumps spo-<br>radically to 100 % during<br>filling | Varying condensation or contamination<br>on the antenna                                                                                                    | Carry out a false signal suppression<br>or increase false signal suppression<br>with condensation/contamination in the<br>close range by editing                                 |
| Measured value jumps to<br>≥ 100 % or 0 m distance                | Level echo is no longer detected in<br>the close range due to foam genera-<br>tion or false signals in the close range.<br>The sensor goes into overfill protection<br>mode. The max. level (0 m distance) as<br>well as the status message "Overfill pro-<br>tection" are output | Check measuring point: Antenna should<br>protrude out of the threaded mounting<br>socket, possible false echoes through<br>flange socket?<br>Remove contamination on the antenna |

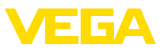

### Liquids: Measurement error during emptying

| Fault description                                                           | Cause                                                           | Rectification                                                                                                    |
|-----------------------------------------------------------------------------|-----------------------------------------------------------------|----------------------------------------------------------------------------------------------------|
| Measured value remains un-<br>changed in the close range<br>during emptying | False signal larger than the level echo<br>Level echo too small | Check measuring point: Antenna should<br>protrude out of the threaded mounting<br>socket, possible false echoes through<br>flange socket? |
|                                                                             |                                                                 | Remove contamination on the antenna                                                                                                    |
| δ                                                                           |                                                                 | In case of interferences due to instal-<br>lations in the close range: Change<br>polarisation direction                                   |
|                                                                             |                                                                 | After eliminating the false signals, the<br>false signal suppression must be de-<br>leted. Carry out a new false signal<br>suppression    |
| Measured value jumps spo-<br>radically towards 100 %<br>during emptying     | Varying condensation or contamination on the antenna            | Carry out false signal suppression or in-<br>crease false signal suppression in the<br>close range by editing                             |
|                                                                             |                                                                 | With bulk solids, use radar sensor with<br>purging air connection                                                                         |

#### Bulk solids: Measurement error at constant level

| Fault description                       | Cause                                                                                                    | Rectification                                                                                                    |
|-----------------------------------------|----------------------------------------------------------------------------------------------------|----------------------------------------------------------------------------------------------------|
| Measured value shows a too              | Min./max. adjustment not correct                                                                                                    | Adapt min./max. adjustment                                                                                              |
| low or too high level                   | Incorrect linearization curve                                                                                                    | Adapt linearization curve                                                                                               |
| Measured value jumps to-<br>wards 100 % | Due to the process, the amplitude of the product echo decreases                                                                                           | Carry out a false signal suppression                                                                                    |
|                                         | A false signal suppression was not car-<br>ried out                                                                                                    |                                                                                                    |
|                                         | Amplitude or position of a false signal<br>has changed (e.g. condensation, build-<br>up); false signal suppression no longer<br>matches actual conditions | Determine the reason for the changed<br>false signals, carry out false signal sup-<br>pression, e.g. with condensation. |

### Bulk solids: Measurement error during filling

| Fault description                                    | Cause                                                                                                    | Rectification                                                                                                    |
|------------------------------------------------------|----------------------------------------------------------------------------------------------------|----------------------------------------------------------------------------------------------------|
| Measured value jumps to-<br>wards 0 % during filling | The level echo cannot be distinguished<br>from the false signal at a false signal po-<br>sition (jumps to multiple echo) | Remove/reduce false signal: minimize<br>interfering installations by changing the<br>polarization direction<br>Chose a more suitable installation po-<br>sition |
| 5 time                                               | Transverse reflection from an extraction funnel, amplitude of the transverse re-<br>flection larger than the level echo  | Direct sensor to the opposite fun-<br>nel wall, avoid crossing with the filling<br>stream                                                                       |

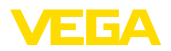

| Fault description                                                                                                    | Cause                                                                   | Rectification                                                                                                    |
|----------------------------------------------------------------------------------------------------|-------------------------------------------------------------------------|----------------------------------------------------------------------------------------------------|
| Measured value fluctuates around 10 20 %                                                                                                    | Various echoes from an uneven medi-<br>um surface, e.g. a material cone | Check parameter "Material Type" and<br>adapt, if necessary                                                                                       |
| International Action of the International Action of the In |                                                                         | Optimize installation position and sen-<br>sor orientation                                                                                       |
| 8 metric                                                                                                    | Reflections from the medium surface via the vessel wall (deflection)    | Select a more suitable installation po-<br>sition, optimize sensor orientation, e.g.<br>with a swivelling holder                                 |
| Measured value jumps spo-<br>radically to 100 % during<br>filling                                                                                                    | Changing condensation or contamina-<br>tion on the antenna              | Carry out a false signal suppression<br>or increase false signal suppression<br>with condensation/contamination in the<br>close range by editing |

#### Bulk solids: Measurement error during emptying

| Fault description                                                                                                    | Cause                                                                        | Rectification                                                                                                    |
|----------------------------------------------------------------------------------------------------|------------------------------------------------------------------------------|----------------------------------------------------------------------------------------------------|
| Measured value remains un-<br>changed in the close range<br>during emptying                                                                                                    | False signal greater than level echo or level echo too small                 | Eliminate false signals in the close<br>range. Check: Antenna must protrude<br>out of the nozzle                                       |
|                                                                                                    |                                                                              | Remove contamination on the antenna                                                                                                    |
|                                                                                                    |                                                                              | Minimize interfering installations in the<br>close range by changing the polariza-<br>tion direction                                   |
|                                                                                                    |                                                                              | After eliminating the false signals, the<br>false signal suppression must be de-<br>leted. Carry out a new false signal<br>suppression |
| Measured value jumps spo-<br>radically towards 100 %<br>during emptying                                                                                                    | Changing condensation or contamina-<br>tion on the antenna                   | Carry out false signal suppression or in-<br>crease false signal suppression in the<br>close range by editing                          |
| Measured value fluctuates around 10 20 %                                                                                                    | Various echoes from an uneven medi-<br>um surface, e.g. an extraction funnel | Check parameter "Material Type" and adapt, if necessary                                                                                |
| The second second secon | Reflections from the medium surface via the vessel wall (deflection)         | Optimize installation position and sen-<br>sor orientation                                                                             |

### 10.6 Software update

The device software is updated via Bluetooth.

The following components are required:

- Instrument
- Voltage supply
- PC/notebook with PACTware/DTM and Bluetooth USB adapter

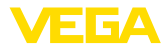

• Current instrument software as file

You can find the current instrument software as well as detailed information on the procedure in the download area of our homepage: <u>www.vega.com</u>.

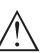

Caution:

Instruments with approvals can be bound to certain software versions. Therefore make sure that the approval is still effective after a software update is carried out.

You can find detailed information in the download area at <u>www.vega.com</u>.

### 10.7 How to proceed if a repair is necessary

On our homepage you will find detailed information on how to proceed in the event of a repair.

So that we can carry out the repair quickly and without queries, generate a instrument return form there with the data of your device.

The following is required:

- The serial number of the instrument
- A short description of the fault
- Details of the medium, if applicable

Print the generated instrument return form.

Clean the instrument and pack it damage-proof.

Send the printed instrument return form and possibly a safety data sheet together with the device.

You will find the address for the return on the generated instrument return form.

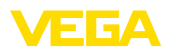

# 11 Dismount

### 11.1 Dismounting steps

To remove the device, carry out the steps in chapters "*Mounting*" and "*Connecting to power supply*" in reverse.

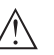

Warning:

When dismounting, pay attention to the process conditions in vessels or pipelines. There is a risk of injury, e.g. due to high pressures or temperatures as well as aggressive or toxic media. Avoid this by taking appropriate protective measures.

# 11.2 Disposal

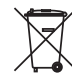

Pass the instrument on to a specialised recycling company and do not use the municipal collecting points.

Remove any batteries in advance, if they can be removed from the device, and dispose of them separately.

If personal data is stored on the old device to be disposed of, delete it before disposal.

If you have no way to dispose of the old instrument properly, please contact us concerning return and disposal.

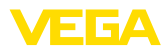

# 12 Certificates and approvals

### 12.1 Radio licenses

#### Radar

The device has been tested and approved in accordance with the current edition of the applicable country-specific norms or standards.

Regulations for use can be found in the document "*Regulations for radar level measuring instruments with radio licenses*" on our home-page.

#### Bluetooth

The Bluetooth radio module in the device has been tested and approved according to the current edition of the applicable country-specific norms or standards.

The confirmations as well as regulations for use can be found in the document "*Radio licenses*" supplied or on our homepage.

### 12.2 Approvals for Ex areas

Approved versions for use in hazardous areas are available or in preparation for the device or the device series.

You can find the relevant documents on our homepage.

### 12.3 Conformity

The device complies with the legal requirements of the applicable country-specific directives or technical regulations. We confirm conformity with the corresponding labelling.

The corresponding conformity declarations can be found on our homepage.

### 12.4 NAMUR recommendations

NAMUR is the automation technology user association in the process industry in Germany. The published NAMUR recommendations are accepted as the standard in field instrumentation.

The device fulfils the requirements of the following NAMUR recommendations:

- NE 21 Electromagnetic compatibility of equipment
- NE 43 Signal level for fault information from measuring transducers
- NE 53 Compatibility of field devices and display/adjustment components
- NE 107 Self-monitoring and diagnosis of field devices

For further information see www.namur.de.

### 12.5 Environment management system

Protection of the environment is one of our most important duties. That is why we have introduced an environment management system with the goal of continuously improving company environmental pro-

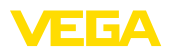

tection. The environment management system is certified according to DIN EN ISO 14001.

Help us to meet these requirements and observe the environmental instructions in the chapters "*Packaging, transport and storage*", "*Disposal*" of this instructions manual.

# 13 Supplement

### 13.1 Technical data

#### Note for approved instruments

The technical data in the respective safety instructions which are included in delivery are valid for approved instruments (e.g. with Ex approval). These data can differ from the data listed herein, for example regarding the process conditions or the voltage supply.

All approval documents can be downloaded from our homepage.

| Materials and weights                        |                                                                                                    |
|----------------------------------------------|----------------------------------------------------------------------------------------------------|
| Materials, wetted parts                      |                                                                                                    |
| <ul> <li>Antenna, process fitting</li> </ul> | PVDF                                                                                                    |
| - Counter nut <sup>2)</sup>                  | PP                                                                                                    |
| – Process seal                               | FKM (G type threaded connections only)                                                                                                    |
| Materials, non-wetted parts                  |                                                                                                    |
| - Housing                                    | PVDF                                                                                                    |
| <ul> <li>Cable entry seal</li> </ul>         | NBR                                                                                                    |
| <ul> <li>Connection cable</li> </ul>         | PVC                                                                                                    |
| Weight                                       |                                                                                                    |
| - Instrument                                 | 0.7 kg (1.543 lbs)                                                                                                    |
| <ul> <li>Connection cable</li> </ul>         | 0.1 kg/m                                                                                                    |
| Process fitting                              | Thread G11/2, R11/2, 11/2 NPT                                                                                                    |
| Mounting connection                          | Thread G1, R1, 1 NPT                                                                                                    |
| Max. torque mounting boss                    | 7 Nm (5.163 lbf ft)                                                                                                    |
| Torques                                      |                                                                                                    |
| Torque counter nut max.                      | 7 Nm (5.163 lbf ft)                                                                                                    |
| Input variable                               |                                                                                                    |
| Measured variable                            | The measured variable is the distance between the<br>antenna edge of the sensor and the medium surface.<br>The antenna edge is also the reference plane for the |

measurement.

58340-EN-241115

<sup>2)</sup> G type threaded connections only

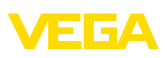

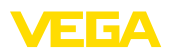

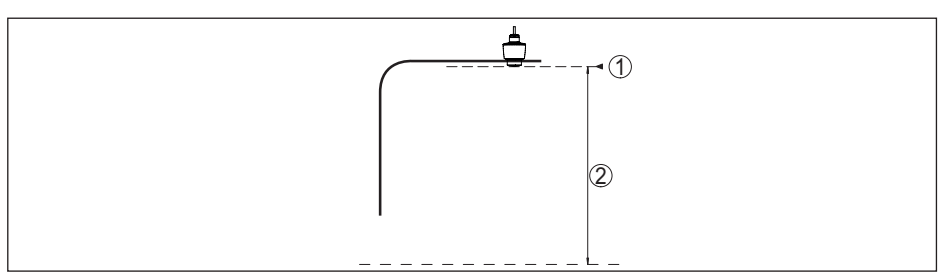

Fig. 24: Data of the input variable

- 1 Reference plane
- 2 Measured variable, max. measuring range

| Max. measuring range <sup>3)</sup>                   | 10 m (32.81 ft)     |
|------------------------------------------------------|---------------------|
| Recommended measuring range, with bulk solids        | up to 5 m (16.4 ft) |
| Min. dielectric constant of the medium <sup>4)</sup> | ε <sub>r</sub> ≥1.6 |
| blocking distance <sup>5)</sup>                      |                     |
| - Modes 1, 2, 4                                      | 0 mm (0 in)         |
| – Mode 3                                             | ≥ 250 mm (9.843 in) |

#### Switch-on phase

Run-up time for  $U_{B} = 12 \text{ V DC}, 18 \text{ V DC}, < 15 \text{ s}$ 

24 V DC

Starting current for run-up time

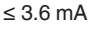

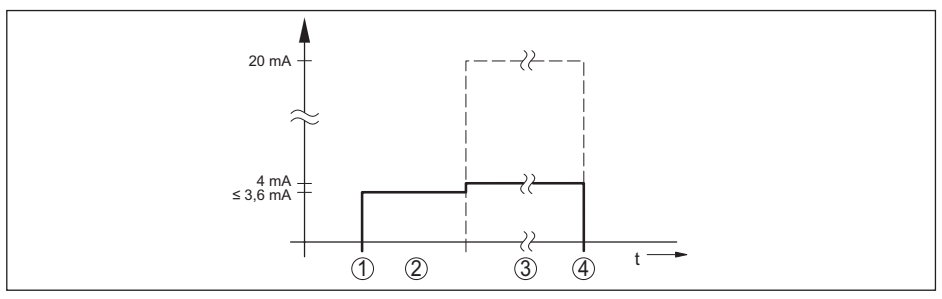

Fig. 25: Run-up time and measured value output

- $1 U_{_{R}}On$
- 2 Run-up time
- 3 Measured value output
- 4  $U_{_B}Off$

Power consumption

58340-EN-241115

- <sup>3)</sup> Depending on application and medium
- <sup>4)</sup> Depending on application and medium
- <sup>5)</sup> Depending on the operating conditions

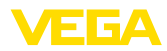

| Sensor current | Operating voltage |          |          |
|----------------|-------------------|----------|----------|
|                | 12 V DC           | 18 V DC  | 24 V DC  |
| ≤ 3.6 mA       | < 45 mW           | < 65 mW  | < 90 mW  |
| 4 mA           | < 50 mW           | < 75 mW  | < 100 mW |
| 20 mA          | < 245 mW          | < 370 mW | < 485 mW |

### Output variable

| Output signal                                    | 4 20 mA                                                 |
|--------------------------------------------------|---------------------------------------------------------|
| Range of the output signal                       | 3.8 20.5 mA (default setting)                           |
| Signal resolution                                | 0.3 μΑ                                                  |
| Resolution, digital                              | 1 mm (0.039 in)                                         |
| Fault signal, current output (adjustable)        | $\leq$ 3.6 mA, $\geq$ 21 mA, last valid measured value  |
| Max. output current                              | 22 mA                                                   |
| Load                                             | See load resistance under Power supply                  |
| Starting current                                 | $\leq$ 3.6 mA; $\leq$ 10 mA for 5 ms after switching on |
| Damping (63 % of the input variable), adjustable | 0 999 s                                                 |

| Deviation (according to DIN EN 60)            | 770-1)                                                                                                   |
|-----------------------------------------------|----------------------------------------------------------------------------------------------------|
| Process reference conditions according        | ng to DIN EN 61298-1                                                                                     |
| - Temperature                                 | +18 +30 °C (+64 +86 °F)                                                                                  |
| <ul> <li>Relative humidity</li> </ul>         | 45 75 %                                                                                                  |
| <ul> <li>Air pressure</li> </ul>              | 860 1060 mbar/86 106 kPa (12.5 15.4 psig)                                                                |
| Installation reference conditions             |                                                                                                    |
| <ul> <li>Distance to installations</li> </ul> | > 200 mm (7.874 in)                                                                                      |
| - Reflector                                   | Flat plate reflector                                                                                     |
| <ul> <li>False reflections</li> </ul>         | Biggest false signal, 20 dB smaller than the useful signal                                               |
| Deviation with liquids                        | $\leq$ 5 mm (meas. distance > 0.25 m/0.8202 ft)                                                          |
| Non-repeatability <sup>6)</sup>               | ≤ 5 mm                                                                                                   |
| Deviation with bulk solids                    | The values depend to a great extent on the application.<br>Binding specifications are thus not possible. |

<sup>6)</sup> Already included in the meas. deviation.

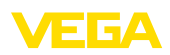

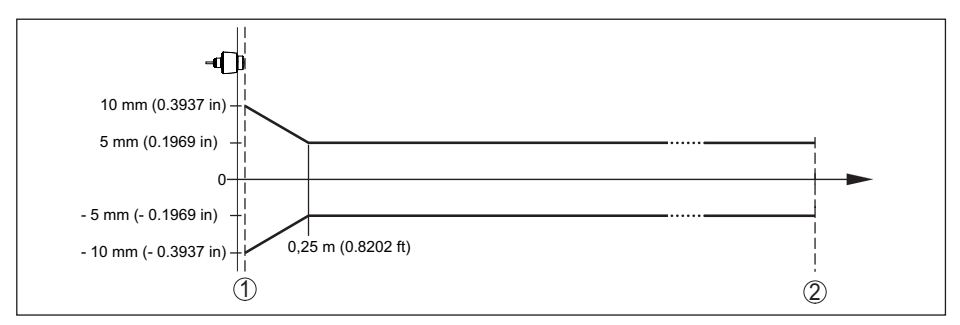

Fig. 26: Deviation under reference conditions7)

- 1 Antenna edge, reference plane
- 2 Recommended measuring range

| Variables influencing measurement accuracy <sup>8)</sup>                |                                                          |  |  |  |  |  |  |  |  |  |
|-------------------------------------------------------------------------|----------------------------------------------------------|--|--|--|--|--|--|--|--|--|
| Specifications apply to the digital measured value                      |                                                          |  |  |  |  |  |  |  |  |  |
| Temperature drift - Digital value                                       | < 3 mm/10 K, max. 5 mm                                   |  |  |  |  |  |  |  |  |  |
| Specifications apply also to the curre                                  | nt output                                                |  |  |  |  |  |  |  |  |  |
| Temperature drift - Current output                                      | < 0.03 %/10 K or max. 0.3 % relating to the 16.7 mA span |  |  |  |  |  |  |  |  |  |
| Deviation in the current output due to digital/analogue conversion      | < 15 μΑ                                                  |  |  |  |  |  |  |  |  |  |
| Additional measurement deviation throug                                 | h electromagnetic interference                           |  |  |  |  |  |  |  |  |  |
| <ul> <li>According to NAMUR NE 21</li> </ul>                            | < 80 µA                                                  |  |  |  |  |  |  |  |  |  |
| <ul> <li>According to EN 61326-1</li> </ul>                             | None                                                     |  |  |  |  |  |  |  |  |  |
| <ul> <li>According to IACS E10 (shipbuilding)/<br/>IEC 60945</li> </ul> | < 250 µA                                                 |  |  |  |  |  |  |  |  |  |

|  | teristics and performance data |
|--|--------------------------------|
|--|--------------------------------|

| Measuring frequency               | W-band (80 GHz technology) |
|-----------------------------------|----------------------------|
| Measuring cycle time9)            | ≤ 250 ms                   |
| Step response time <sup>10)</sup> | ≤3s                        |
| Beam angle <sup>11)</sup>         | 8°                         |
|                                   |                            |

- <sup>7)</sup> In case of deviations from reference conditions, the offset due to installation can be up to ± 4 mm. This offset can be compensated by the adjustment.
- <sup>8)</sup> Determination of the temperature drift acc. to the limit point method
- <sup>9)</sup> With operating voltage  $U_B \ge 24 \text{ V DC}$

58340-EN-241115

- <sup>10</sup> Time span after a sudden distance change from 1 m to 5 m until the output signal reaches 90 % of the final value for the first time (IEC 61298-2). Valid with operating voltage U<sub>n</sub> ≥ 24 V DC.
- <sup>11)</sup> Outside the specified beam angle, the energy level of the radar signal is 50% (-3 dB) less.

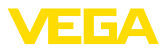

| Emitted HF power (depending on the para                             | ameter setting) <sup>12)</sup>                             |  |  |  |  |  |  |  |
|---------------------------------------------------------------------|------------------------------------------------------------|--|--|--|--|--|--|--|
| <ul> <li>Average spectral transmission power<br/>density</li> </ul> | -3 dBm/MHz EIRP                                            |  |  |  |  |  |  |  |
| <ul> <li>Max. spectral transmission power<br/>density</li> </ul>    | +34 dBm/50 MHz EIRP                                        |  |  |  |  |  |  |  |
| <ul> <li>Max. power density at a distance of<br/>1 m</li> </ul>     | < 3 µW/cm <sup>2</sup>                                     |  |  |  |  |  |  |  |
| Ambient conditions                                                  |                                                            |  |  |  |  |  |  |  |
| Ambient temperature                                                 | -40 +60 °C (-40 +140 °F)                                   |  |  |  |  |  |  |  |
| Storage and transport temperature                                   | -40 +80 °C (-40 +176 °F)                                   |  |  |  |  |  |  |  |
| Mechanical environmental conditions                                 |                                                            |  |  |  |  |  |  |  |
| Vibrations (oscillations)                                           | Class 4M8 acc. to IEC 60721-3-4 (5 g, 4 200 Hz)            |  |  |  |  |  |  |  |
| Impacts (mechanical shock)                                          | Class 6M4 acc. to IEC 60721-3-6 (50 g; 2.3 ms)             |  |  |  |  |  |  |  |
| Impact resistance                                                   | IK07 acc. to IEC 62262                                     |  |  |  |  |  |  |  |
| Process conditions                                                  |                                                            |  |  |  |  |  |  |  |
| For the process conditions, please also no (amount) always applies. | ote the specifications on the type label. The lowest value |  |  |  |  |  |  |  |
| Process temperature                                                 | -40 +60 °C (-40 +140 °F)                                   |  |  |  |  |  |  |  |
| Process pressure                                                    | -1 3 bar (-100 200 kPa/-14.5 43.51 psig)                   |  |  |  |  |  |  |  |
| Electromechanical data                                              |                                                            |  |  |  |  |  |  |  |
| Cable entry                                                         | Fixed connection                                           |  |  |  |  |  |  |  |
| Connection cable                                                    |                                                            |  |  |  |  |  |  |  |
| <ul> <li>Configuration</li> </ul>                                   | Cores, sheathing                                           |  |  |  |  |  |  |  |
| - Length                                                            | 10 m (32.81 ft)                                            |  |  |  |  |  |  |  |
| <ul> <li>Wire cross-section</li> </ul>                              | 0.5 mm <sup>2</sup> (AWG 20)                               |  |  |  |  |  |  |  |
| <ul> <li>Min. bending radius (at 25 °C/77 °F)</li> </ul>            | 25 mm (0.984 in)                                           |  |  |  |  |  |  |  |
| - Diameter                                                          | approx. 8 mm (0.315 in)                                    |  |  |  |  |  |  |  |
| <ul> <li>Wire isolating and cable cover</li> </ul>                  | PVC (UV resistant)                                         |  |  |  |  |  |  |  |
| – Colour                                                            | Black                                                      |  |  |  |  |  |  |  |
| Bluetooth interface                                                 |                                                            |  |  |  |  |  |  |  |
| Bluetooth standard                                                  | Bluetooth 5.0                                              |  |  |  |  |  |  |  |
| Frequency                                                           | 2.402 2.480 GHz                                            |  |  |  |  |  |  |  |
| Max. emitted power                                                  | +2.2 dBm                                                   |  |  |  |  |  |  |  |
| Max. number of participants                                         | 1                                                          |  |  |  |  |  |  |  |
| Effective range                                                     | typically 25 m (82 ft) <sup>13)</sup>                      |  |  |  |  |  |  |  |

<sup>12)</sup> EIRP: Equivalent Isotropic Radiated Power
 <sup>13)</sup> Depending on the local conditions

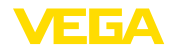

| Adjustment                                                                    |                                                                                                    |  |  |  |  |  |  |  |  |  |
|-------------------------------------------------------------------------------|----------------------------------------------------------------------------------------------------|--|--|--|--|--|--|--|--|--|
| PC/Notebook                                                                   | PACTware/DTM                                                                                                    |  |  |  |  |  |  |  |  |  |
| Smartphone/Tablet                                                             | Adjustment app                                                                                                    |  |  |  |  |  |  |  |  |  |
| Voltage supply                                                                |                                                                                                    |  |  |  |  |  |  |  |  |  |
| Operating voltage U <sub>B</sub>                                              |                                                                                                    |  |  |  |  |  |  |  |  |  |
| – at 4 mA                                                                     | 12 35 V DC                                                                                                    |  |  |  |  |  |  |  |  |  |
| – at 20 mA                                                                    | 9 35 V DC                                                                                                    |  |  |  |  |  |  |  |  |  |
| Reverse voltage protection                                                    | Integrated                                                                                                    |  |  |  |  |  |  |  |  |  |
| Permissible residual ripple                                                   |                                                                                                    |  |  |  |  |  |  |  |  |  |
| - for 12 V < $U_{\rm B}$ < 18 V                                               | ≤ 0.7 V <sub>eff</sub> (16 … 400 Hz)                                                                                 |  |  |  |  |  |  |  |  |  |
| – for 18 V < U <sub>B</sub> < 35 V                                            | ≤ 1 V <sub>eff</sub> (16 … 400 Hz)                                                                                   |  |  |  |  |  |  |  |  |  |
| Load resistor                                                                 |                                                                                                    |  |  |  |  |  |  |  |  |  |
| - Calculation                                                                 | (U <sub>B</sub> - U <sub>min</sub> )/0.022 A                                                                         |  |  |  |  |  |  |  |  |  |
| – Example - U <sub>B</sub> = 24 V DC                                          | (24 V - 12 V)/0.022 A = 545 Ω                                                                                        |  |  |  |  |  |  |  |  |  |
| Overvoltage protection                                                        |                                                                                                    |  |  |  |  |  |  |  |  |  |
| Dielectric strength against metallic mounting parts                           | > 10 kV                                                                                                    |  |  |  |  |  |  |  |  |  |
| Overvoltage resistance (test impulse voltages 1.2/50 $\mu$ s at 42 $\Omega$ ) | > 1000 V                                                                                                    |  |  |  |  |  |  |  |  |  |
| Additional overvoltage arrester                                               | Due to the floating structure of the electronics and com-<br>prehensive insulation measures generally not necessary. |  |  |  |  |  |  |  |  |  |
| Electrical protective measures                                                |                                                                                                    |  |  |  |  |  |  |  |  |  |
| Potential separation                                                          | Electronics potential free up to 500 V AC                                                                            |  |  |  |  |  |  |  |  |  |
| Protection rating                                                             | IP66/IP68 (3 bar, 24 h) acc. to IEC 60529,                                                                           |  |  |  |  |  |  |  |  |  |
|                                                                               | Type 6P acc. to UL 50                                                                                                |  |  |  |  |  |  |  |  |  |
| Altitude above sea level                                                      | 5000 m (16404 ft)                                                                                                    |  |  |  |  |  |  |  |  |  |
| Protection class                                                              | III                                                                                                    |  |  |  |  |  |  |  |  |  |
| Pollution degree                                                              | 4                                                                                                    |  |  |  |  |  |  |  |  |  |

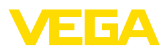

### 13.2 Dimensions

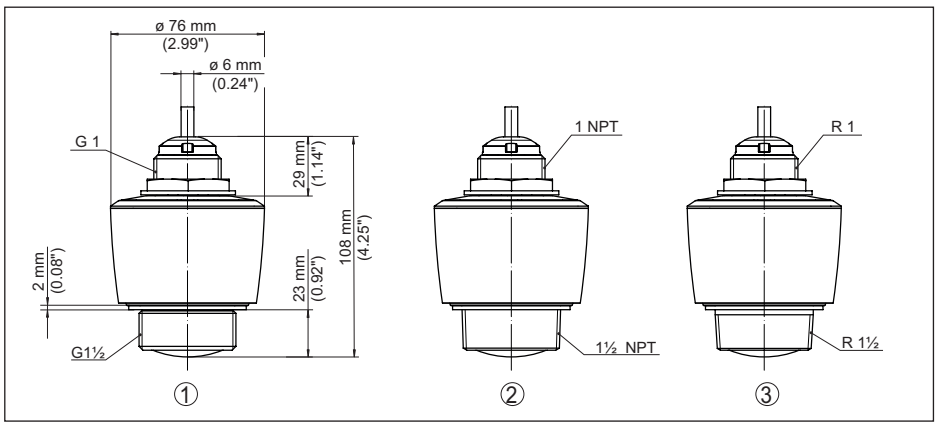

Fig. 27: Dimensions VEGAPULS C 11

- 1 Thread G11/2
- 2 Thread 11/2 NPT
- 3 Thread R11/2

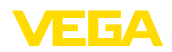

### 13.3 Industrial property rights

VEGA product lines are global protected by industrial property rights. Further information see <u>www.vega.com</u>.

VEGA Produktfamilien sind weltweit geschützt durch gewerbliche Schutzrechte.

Nähere Informationen unter www.vega.com.

Les lignes de produits VEGA sont globalement protégées par des droits de propriété intellectuelle. Pour plus d'informations, on pourra se référer au site <u>www.vega.com</u>.

VEGA lineas de productos están protegidas por los derechos en el campo de la propiedad industrial. Para mayor información revise la pagina web <u>www.vega.com</u>.

Линии продукции фирмы ВЕГА защищаются по всему миру правами на интеллектуальную собственность. Дальнейшую информацию смотрите на сайте <u>www.vega.com</u>.

VEGA系列产品在全球享有知识产权保护。

进一步信息请参见网站<<u>www.vega.com</u>。

### 13.4 Licensing information for open source software

Open source software components are also used in this device. A documentation of these components with the respective license type, the associated license texts, copyright notes and disclaimers can be found on our homepage.

### 13.5 Trademark

All the brands as well as trade and company names used are property of their lawful proprietor/ originator.

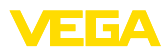

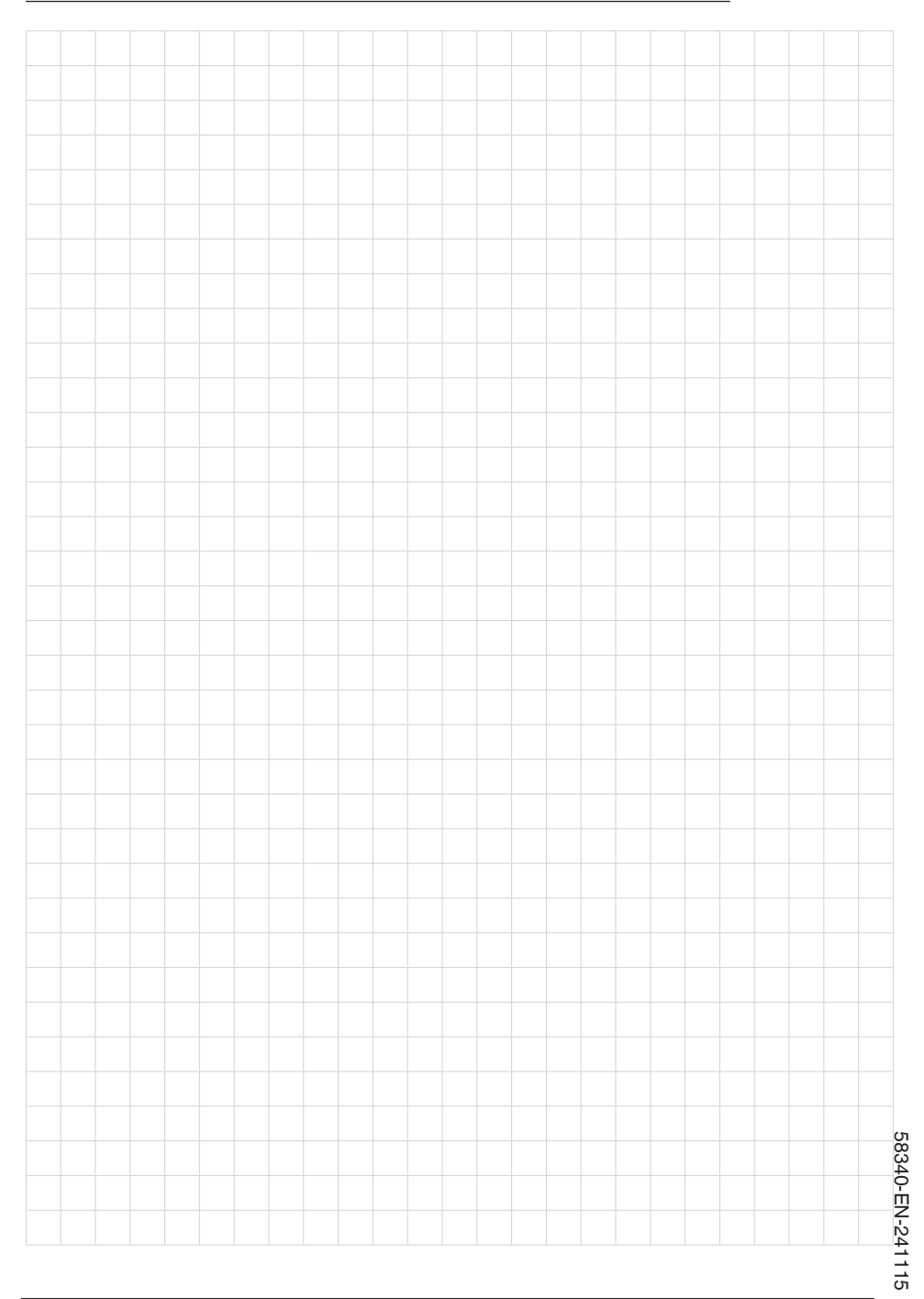

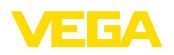

Notes

Printing date:

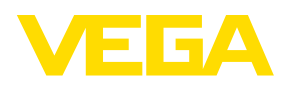

All statements concerning scope of delivery, application, practical use and operating conditions of the sensors and processing systems correspond to the information available at the time of printing. Subject to change without prior notice

© VEGA Grieshaber KG, Schiltach/Germany 2024

VEGA Grieshaber KG Am Hohenstein 113 77761 Schiltach Germany

Phone +49 7836 50-0 E-mail: info.de@vega.com www.vega.com